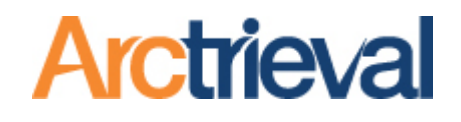

Arctrieval Legal Arctrieval <> Filevine Integration Setup Guide

> June 25, 2025 Document Version 2.0

Confidential Document Do Not Distribute Without Permission

### **Table of Contents**

| 1.   | Introduction                                                                      | 3  |
|------|-----------------------------------------------------------------------------------|----|
| 1.1. | Setup Option 1: Standard Configuration                                            | 3  |
| 1.2. | Setup Option 2: Custom Configuration                                              | 3  |
| 2.   | Functionality Overview                                                            | 3  |
| 3.   | Document Change History                                                           | 5  |
| 4.   | Arctrieval Configuration                                                          | 5  |
| 5.   | Existing Integrations—Updating to Personal Access Token                           | 6  |
| 5.1. | Establishing the Link Between Filevine and Arctrieval                             | 7  |
| 5.2. | Filevine Org Mapping (Optional)                                                   | 7  |
| 6.   | Activating the Arctrieval Integration                                             | 8  |
| 6.1. | Activate Integration                                                              | 8  |
| 6.2. | Create Service Account                                                            | 8  |
| 6.3. | Create and Enter Personal Access Token                                            | 10 |
| 6.4. | Filevine Org Mapping (Optional)                                                   | 13 |
| 7.   | Configuring Subscriptions in Filevine                                             | 14 |
| 7.1. | Test Filevine Link                                                                | 15 |
| 7.2. | Reset Mapping                                                                     | 15 |
| 7.3. | Update Filevine Access token                                                      | 16 |
| 7.4. | Remove Filevine Access Token                                                      | 16 |
| 8.   | Standard Project Template Configuration                                           | 18 |
| 8.1. | Importing Standard Arctrieval Sections                                            | 18 |
| 9.   | Additional Contact Field Used for Organizations (Optional)                        | 20 |
| 9.1. | Enabling Department Field in Arctrieval                                           | 20 |
| 9.2. | Adding Department Field to Filevine                                               | 21 |
| 10   | Desure ant Folder Configuration (Ontional)                                        | 24 |
| 10.  | Sub folders                                                                       | 24 |
| 10.1 | . Sub-Ioluers                                                                     | 20 |
| 11.  | Additional Contact Types Configuration (Optional)                                 | 28 |
| 12.  | Custom Project Section Configuration                                              | 30 |
| 12.1 | . Arctrieval Client Section                                                       | 31 |
| 12.2 | Arctrieval Request Section                                                        | 34 |
| 12.3 | Edit Field Mapping                                                                | 38 |
| 12.4 | Field Mapping Errors                                                              | 39 |
| 12.5 | . Field Mapping Verified                                                          | 40 |
| 13.  | Arctrieval Role-Based Permissions for Filevine                                    | 41 |
| 14.  | Configuration Notes                                                               | 42 |
| 14.1 | . Project Contact Data Mapping to Arctrieval                                      | 42 |
| 14.2 | . Company FieldSingle Filevine Instance connected to multiple Arctrieval accounts | 42 |

2

# 1. Introduction

Arctrieval is a unique software-based approach to obtaining and managing medical records, billing information, and imaging studies for legal professionals. Filevine is a leading case management system law firms use to manage their business.

Arctrieval's integration with Filevine is our commitment to our mutual customers. This integration provides additional functionality and features that not only improve the workflow for you, but also enhance the user experience, making your work more efficient and effective.

When it comes to integrating Arctrieval and Filevine, we offer you two flexible options. This allows you to choose the setup that best suits your needs, giving you the power to control your integration process.

# 1.1. Setup Option 1: Standard Configuration

In the baseline configuration, you will enter Filevine Personal Access Token into Arctrieval, create a subscription, and import the pre-built Arctrieval Client and Arctrieval Request sections into one or more Filevine Project templates. The Arctrieval Client and Arctrieval Request sections operate independently of the other Filevine Project templates.

If you can access the API Credentials in the Advanced Menu and the Import/Export functionality in the Customs Editor, setting up the default configuration should take 10 minutes to complete.

# 1.2. Setup Option 2: Custom Configuration

In the custom configuration, you will enter Filevine Personal Access Token into Arctrieval, create a subscription and enter Arctrieval-specific fields into the desired sections in a Filevine project template, and adjust the mapping in Arctrieval.

You will need access to the API Credentials section in the Advanced Menu and access to the Customs Editor.

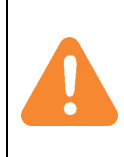

An experienced Filevine System Administrator or Filevine Integration partner should set up a custom configuration. If you need assistance with a custom integration, Arctrieval is happy to introduce you to a Filevine Integration partner. Arctrieval does not have the advanced knowledge to assist with a custom configuration.

# 2. Functionality Overview

Arctrieval's integration provides the following functionality between the two systems.

- 1. Client Information
  - a. Import Filevine Client information from the Filevine Address Book into an Arctrieval Client record through the Arctrieval Add Client process. One client is added from Filevine to Arctrieval at a time.
  - b. Pull updated Filevine Client information from Filevine Address Book into the Arctrieval Client record through the Arctrieval Client Activity Update From Filevine process. Client information is updated in Arctrieval one Client at a time.
  - c. Push updated Arctrieval Client information from Arctrieval Client records to Filevine Address Book through the Arctrieval Edit Client process. When Client information is updated in Arctrieval, the Arctrieval User is prompted whether or not to update the information in the Filevine Client information in the Filevine Address Book.
  - d. Link an existing Arctrieval Client record with an existing Filevine Client in the Filevine Address Book.

3

- e. Remove the link between Filevine Client information from Filevine Address Book and Arctrieval Client record. Only an Arctrieval Attorney Firm Administrator or Arctrieval Attorney Firm User (with the appropriate permission) may break the connection.
- 2. Medical Provider Information (Arctrieval Contact)
  - a. Import Filevine Medical Provider information from the Filevine Address Book into an Arctrieval Contact record through the Arctrieval Add Contact process. Each medical provider is added from Filevine to an Arctrieval Contact one at a time.
  - b. Pull updated Filevine Medical Provider information from Filevine Address Book into the Arctrieval Contact record through the Arctrieval Contact Activity Update From Filevine process. Contact is updated in Arctrieval one at a time.
  - c. Push updated Arctrieval Contact information from the Arctrieval Contact record to a medical provider in the Filevine Address Book through the Arctrieval Edit Contact process. When Contact information is updated in Arctrieval, the Arctrieval User is prompted whether or not to update the information in the Filevine Medical Provider information in the Filevine Address Book.
  - d. Link existing Arctrieval Contact record with an existing Filevine Medical Provider in the Filevine Address Book.
  - e. Remove the link between Filevine Medical Provider information from Filevine Address Book and Arctrieval Contact record. Only an Arctrieval Attorney Firm Administrator or Arctrieval Attorney Firm User (with the appropriate permission) may break the connection.
- 3. Submit Record Requests from Filevine to Arctrieval
  - a. Any Filevine User can send a record request from Filevine to Arctrieval for processing by the attorney's medical record team.
  - b. Requests are reviewed by the attorney's medical record team in Arctrieval and released for delivery to the healthcare provider or covered entity.
- 4. Link existing Arctrieval Requests to an existing Filevine Project
  - a. If a request is started, created, and sent through Arctrieval, the request can be linked to an existing Filevine Project.
- 5. Data synchronization between Arctrieval and Filevine
  - a. All Arctrieval request activities are reported back to the request in Filevine.
  - b. All Arctrieval history entries are reported back to the request in Filevine

4

c. All documents created or uploaded in Arctrieval are uploaded to the request and project document folder in Filevine.

| Date       | Document<br>Revision | Description of Changes                                                                                                    |
|------------|----------------------|----------------------------------------------------------------------------------------------------|
| 7/15/2023  | 1.0                  | Initial Document.                                                                                                    |
| 7/15/2023  | 1.1                  | Request expense field information added, notice for Arctrieval Client section added, notice about Filevine data validation for State in an address.  |
| 8/5/2023   | 1.2                  | Information about API Key access and Customs Editor Import/Export tool.                                                                              |
| 8/25/2023  | 1.3                  | Revised information about Scope requirements. Subscriptions: Read and Subscriptions: Update are needed.                                              |
| 11/15/2023 | 1.4                  | Added information for contact field support between Filevine organization contact type and Arctrieval Contact.                                       |
| 5/29/2024  | 1.5                  | Revised information on how to access Filevine keys, additional explanation<br>about the Baseline and Custom Configurations, and document refinement. |
| 3/20/2025  | 1.6                  | PAT Authentication setup instructions added. API Key setup instructions removed. Update to adding Arctrieval Department to Filevine                  |
| 3/27/2025  | 1.7                  | Added information about Auto-move folder set up and configuring multiple Filevine Orgs                                                               |
| 4/17/2025  | 1.8                  | Support for multiple Contact Types in Filevine. Mapping multiple Contact Types to Client and Contact records in Arctrieval.                          |
| 6/20/2025  | 1.9                  | New functionality to create Request sub-folders in Docs or specified Auto-<br>move to Folder.                                                        |
| 6/25/2205  | 2.0                  | Added information on how to set up a service account for Arctrieval.                                                                                 |

# 3. Document Change History

# 4. Arctrieval Configuration

To enable Filevine and Arctrieval to communicate and exchange data, the following must occur:

- 1. Arctrieval activates the Integrations tab in the Arctrieval Settings for firms with a multiple-user subscription. The Filevine integration feature is only available to firms with a subscription for multiple users. Please get in touch with Arctrieval to activate the feature.
- 2. Obtain your Arctrieval FirmID to use as part of the integration configuration. Please get in touch with Arctrieval to for your unique Arctrieval FirmID.
- 3. Activate the Arctrieval Integration from the Integrations page on the Advance menu.
- 4. Create a Personal Access Token in Filevine.
- 5. On the Arctrieval Integration page, in the Settings menu, you must add a Personal Access Token.
- 6. Create a Subscription in Filevine for the Arctrieval integration.
- 7. The Arctrieval fields are added to Filevine Project templates by importing the pre-configured sections or manually entering the data fields into an existing section. There are two options.

5

- a. The Arctrieval Client and Arctrieval Request section files (ArctrievalClient.fvst and ArctrievalRequest.fvst) must be imported into a Filevine Project template.
- b. Required Arctrieval data fields must be added to an existing section in a Filevine project template to submit requests and mapped to Arctrieval. The same Section Selector and Field Selector values must be used across all the Filevine project templates.

# 5. Existing Integrations—Updating to Personal Access Token

For existing customers using a dedicated API key for their API credentials, the Arctrieval Attorney Firm Administrator will see the following page when clicking on the Integrations tab in the Settings menu. The process for replacing the API key with a Personal Access Token is the same for a new integration.

Click the Update Filevine Access Token to start the process and follow the directions below.

| = Arctrieval Spence                      | er & Smith                   |                      |                         |                            |                  |                               |                               | Willy                        | Wonka 🗸 ⑦HELP    |
|------------------------------------------|------------------------------|----------------------|-------------------------|----------------------------|------------------|-------------------------------|-------------------------------|------------------------------|------------------|
| A Dashboard                              | Users                        | Account              | Plan and Billing        | Disbursement Account       | Document Types   | Document Templates            | Integrations                  |                              |                  |
| Clients                                  | ENABLE AD                    | DITIONAL CONTACT FIE | LD RESET MAP            | UPDATE FILEV               | INE ACCESS TOKEN | UPDATE FILEVINE API KEY       | TEST FILEVINE LINK            | REMOVE FILEVINE API KEY      | ADD CONTACT TYPE |
| Record Requests                          | FILEVINE INTEGRATIO          | N                    |                         |                            |                  |                               |                               |                              |                  |
| Contacts                                 | API Key:                     |                      | fvpk6a                  | 139                        |                  |                               | Option for a                  | wisting sustamors to         |                  |
| Reports                                  | API Secret:                  |                      | fvsk0f9                 | d3                         |                  |                               | update auth                   | ientication API              |                  |
| Forms                                    | Base Filevine URL:           |                      | https://sa              | ndbox.api.filevineapp.com/ |                  |                               | Credentials<br>Personal Ac    | from API keys to             |                  |
| Settings                                 | Last Updated On:             |                      | 05/13/202               | 14                         |                  |                               | reisonariac                   | Cess Tokens.                 |                  |
|                                          | Is Filevine Contact Addition | onal Fields Used:    | No                      |                            |                  |                               |                               |                              |                  |
|                                          | Sections and Fields          | Contact Types        |                         |                            |                  |                               |                               |                              |                  |
|                                          | Filevine Section Selector    | Filevine Field       | 1 Selector              | An                         | ctrieval Section | Arctrieval Field Name         |                               |                              |                  |
|                                          | arctrievalClient             | arctrievalC          | lientLast4SSN           | CI                         | ient             | Last 4 of SSN                 |                               |                              | EDIT             |
|                                          | arctrievalClient             | arctrievalC          | lientAliases            | CI                         | ient             | Aliases                       |                               |                              | EDIT             |
|                                          | arctrievalClient             | arctrievalL          | anguagePreference       | CI                         | ient             | Language Preference           |                               |                              | EDIT             |
|                                          | arctrievalClient             | arctrievalP          | atientPhotoID           | CI                         | ient             | Patient's Photo ID            |                               |                              | EDIT             |
|                                          | arctrievalClient             | arctrievallr         | takeForm                | CI                         | ient             | Arctrieval Intake Form        |                               |                              | EDIT             |
|                                          | arctrievalClient             | arctrievalP          | ersonalRepresentativeBo | olean Cl                   | ient             | Is The Client A Minor, Have A | Legal Guardian Or Personal Re | presentative?                | EDIT             |
|                                          | arctrievalClient             | arctrievalP          | erRepFirstName          | CI                         | ient             | Personal Representative First | Name                          |                              | EDIT             |
|                                          | arctrievalClient             | arctrievalP          | erRepLastName           | CI                         | ient             | Personal Representative Last  | Name                          |                              | EDIT             |
|                                          | arctrievalClient             | arctrievalP          | ersonalRepRelationship  | CI                         | lent             | Personal Representative Relat | tionship                      |                              | EDIT             |
|                                          | arctrievalClient             | arctrievalP          | ersonalRepOther         | CI                         | ient             | Personal Representative Relat | tionship Other Description    |                              | EDIT             |
|                                          |                              |                      |                         |                            |                  |                               |                               | Rows per page: 10 - 10 of 31 | I< < > >I        |
| © 2025 Arctrieval   All Rights Reserved. |                              |                      |                         |                            |                  |                               |                               |                              |                  |

Once you configure Arctrieval's integration using a Personal Access Token, you cannot go back to using an API key.

The process to convert from using API Credentials to using a Personal Access is the same as setting up a new integration without the need to enter information in the Customs Editor. To continue the update to using a Personal Access Token follow the process outlined below starting in Section 6.

# 5.1. Establishing the Link Between Filevine and Arctrieval

Once the Filevine and Arctrieval integration is enabled, the Arctrieval Attorney Firm Administrator will see the Integrations Tab on the Settings menu, as shown in the image.

| ≡ Arctrieval Spence | er & Smith                |               |                  |                      |                |                    |                    | Jared Vishney ~          | @HELP                     |
|---------------------|---------------------------|---------------|------------------|----------------------|----------------|--------------------|--------------------|--------------------------|---------------------------|
| Dashboard           | Users                     | Account       | Plan and Billing | Disbursement Account | Document Types | Document Templates | Integrations       |                          |                           |
| Clients             |                           |               |                  |                      |                |                    |                    | UPDATE FILEVINE A        | CCESS TOKEN               |
| Record Requests     | FILEVINE INTEGRAT         | ION           |                  |                      |                |                    |                    |                          |                           |
| Contacts            | Personal Access Toker     | 1:            | No value i       | s present.           |                |                    |                    |                          |                           |
| Reports             |                           |               |                  |                      |                |                    |                    |                          |                           |
| Forms               | Sections and Fields       | Contact Types |                  |                      |                |                    |                    |                          |                           |
| Settings            | Filevine Section Selector |               | Filevine Fiel    | d Selector           | Arctrieva      | Section            | Arctrieval Field N | ame                      |                           |
|                     |                           |               |                  |                      |                |                    | Rows per page: 1   | 0 <del>▼</del> 0 of 0  < | $\langle \rangle \rangle$ |

Clicking the Update Filevine Access Token button displays the dialog box in the image.

The Personal Access Token is available through your Filevine account.

To continue the

update to using a Personal Access Token follow the process outlined below starting in Section 6.

**Update Filevine Integration** 

Enter Personal Access Token

shared with any other service.

Personal Access Token: \*

# 5.2. Filevine Org Mapping (Optional)

Each Arctrieval account can only be linked to one Filevine Org. If your Filevine Account has multiple

7

Orgs, you must choose which organization to connect with your Arctrieval account. As part of the integration setup, the following dialog box is displayed if Arctrieval detects more than one Org in your account.

Select the Filevine Org from the dropdown list and click the Save Changes button.

| Update Filevine Org Mapping |                             | ×           |
|-----------------------------|-----------------------------|-------------|
| Filevine Org: *<br>         | ct the Filevine Org that yc |             |
|                             | CANCEL                      | AVE CHANGES |

Note: The Filevine Personal Access Token is stored in an encrypted format. The token is used only within Arctrieval and not

| Update Filevine Org Mapping           |   |        | >            |
|---------------------------------------|---|--------|--------------|
| Filevine Ore: *<br>Arctrieval, ID: 18 | • |        |              |
| SecondOrg_Test, ID: 91                |   |        |              |
|                                       |   |        |              |
|                                       | 0 | CANCEL | SAVE CHANGES |

×

SAVE CHANGES

CANCEL

# 6. Activating the Arctrieval Integration

Sign in to your Filevine account and navigate to the Integrations section in the Advanced menu. If you do not see the Integrations tab, you must get additional permissions for your Filevine User Account or have your firm's Filevine Administrator continue the process.

# 6.1. Activate Integration

Navigate to Integrations in the Advanced menu options to display the Arctrieval integration.

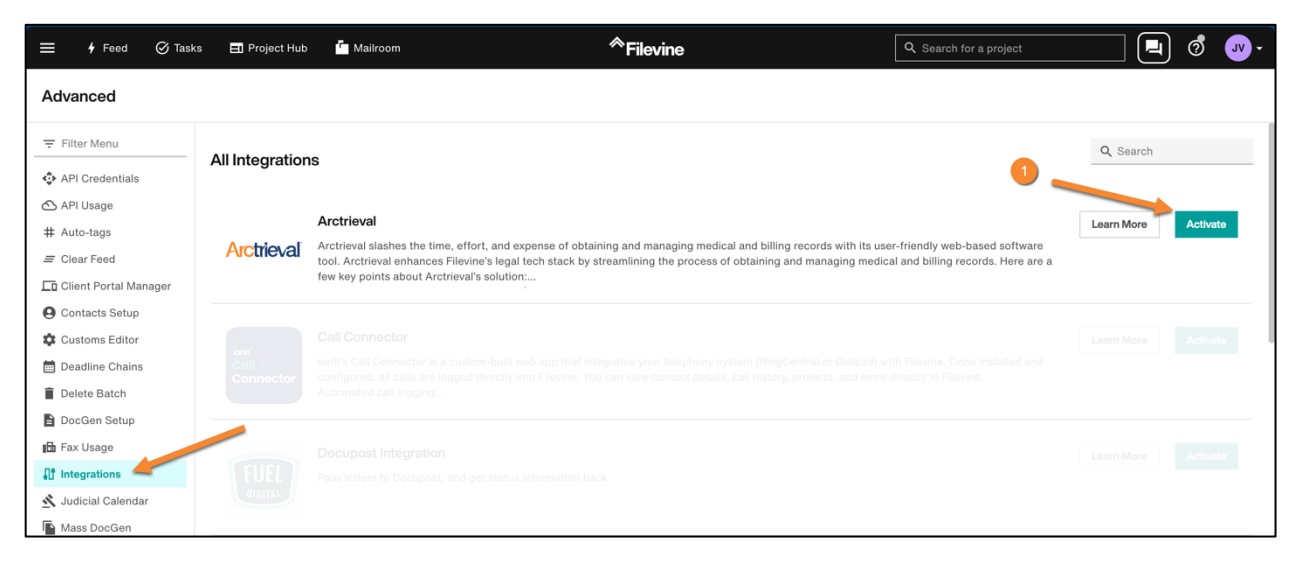

1. Click Activate to enable the Arctrieval integration with Filevine. Activating the integration allows it to connect with your environment. This authorization is intentionally independent from the subsequent steps, because it shows that the Account Admin has expressly authorized the integration.

## 6.2. Create Service Account

Navigate to the Service Accounts in the Advanced menu options as shown.

| ≡ 🗲 Feed 🔗 Tasks     | Project Hub   | Mailroom | * Filevine                | Q Search for a project | Ō E          | Active - |
|----------------------|---------------|----------|---------------------------|------------------------|--------------|----------|
| Advanced             |               |          |                           |                        | 2            |          |
| - Filter Menu        | Arctrieval    |          |                           |                        | Q Search     | + New    |
| I∎ Fax Usage         | Name          |          | Email                     | Statu                  | us Created   |          |
| 🔨 Judicial Calendar  | Client Portal |          | clientportal@filevine.cor | n Acti                 | ve Mar 13, 2 | 2025     |
| Mass DocGen          | Testing       |          | testing@filevine-service  | -accounts.com Acti     | ve Nov 26,   | 2024 :   |
| • Mass Permissions   |               |          |                           |                        |              |          |
| ➡, Mass Update       |               |          |                           |                        |              |          |
| 1 Merge Contacts     |               |          |                           |                        |              |          |
| 📞 Org Phone Numbers  |               |          |                           |                        |              |          |
| O Reminder Schedules |               |          |                           |                        |              |          |
| ReportFusion         |               |          |                           |                        |              |          |
| 🎝 Roles Setup        |               |          |                           |                        |              |          |
| Service Accounts     |               |          |                           |                        |              |          |

8

2. Click the + New Button to create a new service account.

| 🚍 🕴 Feed 🔗 Tasks                       | s 😑 Project Hub 🦆 Mailroom | *Filevine                                                         | h for a project 🗴 🖻 📄 🧟 🕬 🗸                             |
|----------------------------------------|----------------------------|-------------------------------------------------------------------|---------------------------------------------------------|
| Advanced                               |                            |                                                                   | New Service Account                                     |
| - Filter Menu                          | 🚉 Arctrieval               | 3 👡                                                               | Ad Hoc Ad Hoc                                           |
| 🖬 Fax Usage                            | Name                       | Email                                                             | Arctrieval<br>Workato                                   |
| 🕺 Judicial Calendar                    | Client Portal<br>Testing   | clientportal@filevine.com<br>testing@filevine-service-accounts.co | Permissions                                             |
| Or Mass Permissions                    |                            |                                                                   | All Permissions     I'll add permissions manually later |
| Mass opdate Mass opdate Merge Contacts |                            |                                                                   |                                                         |
| Crg Phone Numbers                      |                            |                                                                   |                                                         |
| ReportFusion     Roles Setup           |                            |                                                                   |                                                         |
| Service Accounts                       |                            |                                                                   |                                                         |
| Tag Manager                            |                            |                                                                   |                                                         |

3. In the dropdown field, select Arctrieval and make sure the All Permissions radio button is selected.

You should now see a service account named Arctrieval in the list as shown in the image.

| ≡      | 🗲 Feed           | ⊘ Tasks | <b>⊒I</b> Project Hub | Mailroom | * Filevine              | Q Search for a proj   | ect    | Ō      | Ē         |      | 1 | Arctrieval - |
|--------|------------------|---------|-----------------------|----------|-------------------------|-----------------------|--------|--------|-----------|------|---|--------------|
| Adva   | anced            |         |                       |          |                         |                       |        |        |           |      |   |              |
| Ţ Fil  | lter Menu        |         | 🚓 Arctrieval          |          |                         |                       |        | Q Sear | ch        |      | + | - New        |
| Fa Fa  | ix Usage         |         | Name                  |          | Email                   |                       | Status |        | Created   |      |   |              |
| Ju Int | idicial Calendar |         | Arctrieval            |          | arctrieval@filevine-cpi | -service-accounts.com | Active |        | Jan 22,   | 2025 | 1 | I            |
| _∎ Ma  | ass DocGen       |         | Client Portal         |          | clientportal@filevine.c | om                    | Active |        | Mar 13, 3 | 2025 | - | I            |
| Or Ma  | ass Permissions  |         | Testing               |          | testing@filevine-servic | ce-accounts.com       | Active |        | Nov 26,   | 2024 | ; |              |
| ≡, Ma  | ass Update       |         |                       |          |                         |                       |        |        |           |      |   |              |
| ¢ Me   | erge Contacts    |         |                       |          |                         |                       |        |        |           |      |   |              |
| 📞 Or   | rg Phone Numbe   | rs      |                       |          |                         |                       |        |        |           |      |   |              |
| 🛈 Re   | eminder Schedul  | es      |                       |          |                         |                       |        |        |           |      |   |              |
| OD Re  | eportFusion      |         |                       |          |                         |                       |        |        |           |      |   |              |
| 🖧 Ro   | oles Setup       |         |                       |          |                         |                       |        |        |           |      |   |              |
| 🔥 Se   | ervice Accounts  |         |                       |          |                         |                       |        |        |           |      |   |              |
| 🖿 Ta   | g Manager        |         |                       |          |                         |                       |        |        |           |      |   |              |

## 6.3. Create and Enter Personal Access Token

You will now need to navigate to the Account Manager page.

- 4. Clicking on your user button in the upper right corner of the Filevine Application
- 5. Clicking on Manage My Account

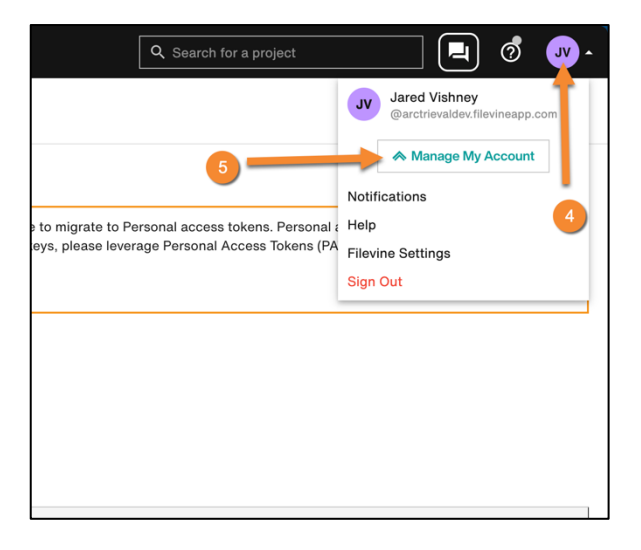

| <table-cell> Account Manager</table-cell>              |                        |                                        | <sup>≪</sup> Filevine |                                   | •   |
|--------------------------------------------------------|------------------------|----------------------------------------|-----------------------|-----------------------------------|-----|
| = Filter Menu                                          | Access Tokens          |                                        |                       |                                   |     |
| Profile Products                                       | Personal Access Tokens | Client Secrets                         |                       |                                   |     |
| <ul> <li>Security</li> <li>Product Licenses</li> </ul> | 6                      |                                        |                       |                                   | (7) |
| 😵 Users                                                | Name                   | User                                   | Expires               | Scopes                            |     |
| C Activity                                             | Expres                 | 🛢 antrianal@filestra.cgi aarsina anno. | Apr 23, 2025          | Filevine API Access               |     |
| Access Tokens                                          | 102                    | Insting@flacing.service.accounts.c.    | Apr 21, 2025          | Filevine API Access               |     |
| 표는 Account Configuration                               | Accelerate all 2       | 🗧 antifacat@filestra.cpi.aerita.acci.  | Apr 22, 2025          | Filevine API Access               |     |
|                                                        | Tests                  | 🛢 antrianal@filesina.ogi aarrita atta. | Apr 22, 2025          | Filevine API Access               |     |
|                                                        | Recting PRT            | antressigneese op arrite acc.          | Apr 22, 2025          | Filevine API Access, Vitals API A |     |

- 6. Click on Access Tokens in the Account Manager menu.
- 7. Click on + New.

| 🍖 Account Manager                  |                        |                                       | * Filevine   |                                   |                                |
|------------------------------------|------------------------|---------------------------------------|--------------|-----------------------------------|--------------------------------|
| = Filter Menu                      | Access Tokens          |                                       |              |                                   |                                |
| Profile Products Security Products | Personal Access Tokens | Client Secrets                        |              |                                   | + New                          |
| Users                              | Name                   | User                                  | Expires      | Scopes                            |                                |
| Activity                           | Expres                 | anterest from or service acc.         | Apr 23, 2025 | Filevine API Access               | New Token X                    |
| Access Tokens                      | 1007                   | testing@flavine.acrite.accounts.t.    | Apr 21, 2025 | Filevine API Access               | Arctrieval                     |
| 금는 Account Configuration           | Accessed 2             | antresat@flastes.cp.actics.acc.       | Apr 22, 2025 | Filevine API Access               | User*                          |
|                                    | Testin                 | 🛢 antiferat@filesina.cpi aerica acco. | Apr 22, 2025 | Filevine API Access               | Select a User                  |
|                                    | Ave Unav 7907          | antrianal@flantsa.cpi.aaritaa.acci.   | Apr 22, 2025 | Filevine API Access, Vitals API A | area byteo all the heraft con- |
|                                    |                        |                                       |              |                                   |                                |

- 8. Enter a Name for the Token
- 9. Select the arctrieval@filevine-cpi-service-accounts.com User from the list for the Token.

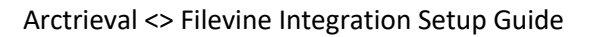

| 🔥 Account Manager                                                                                                    |                                      |                                        | <sup>≪</sup> Filevine |                       | •                                                                                                    |
|----------------------------------------------------------------------------------------------------|--------------------------------------|----------------------------------------|-----------------------|-----------------------|----------------------------------------------------------------------------------------------------|
| <ul> <li>         ⇒ Filter Menu         <ul> <li>Profile</li> <li>             Products         </li> </ul> </li> </ul> | Access Tokens Personal Access Tokens | Client Secrets                         |                       |                       |                                                                                                    |
| C Security                                                                                                    |                                      |                                        |                       |                       | + New                                                                                                    |
| Product Licenses                                                                                                    |                                      |                                        |                       |                       |                                                                                                    |
| 🚱 Users                                                                                                    | Name                                 | User                                   | Expires               | Scopes                | New Token                                                                                                    |
| C Activity                                                                                                    | Topera                               | 🛊 antiferat@filentes.cpi.earrites.acci | Apr 23, 2025          | Filevine API Access   |                                                                                                    |
| 😯 Access Tokens                                                                                                    | PAC .                                | testing@flacing service accounts.t.    | Apr 21, 2025          | Filevine API Access   | Name*<br>Arctrieval                                                                                                    |
| 금는 Account Configuration                                                                                                | Accessed 2                           | antread@fierra.cpt.aerica.acc.         | Apr 22, 2025          | Filevine API Access   |                                                                                                    |
|                                                                                                    | Teaction .                           | · antitest (Tentra optimentes acco.    | Apr 22, 2025          | Filevine API Access   | user*<br>arctrieval@filevine-cpi-service-accounts.c                                                                                                    |
|                                                                                                    | Ave. Univ. PMT                       | antread@flactus.cpi service acco.      | Apr 22, 2025          | Filevine API Access,  | Vitals API A                                                                                                    |
|                                                                                                    |                                      |                                        |                       |                       | <ul> <li>ruapi gateway access<br/>tenant<br/>operid<br/>email</li> <li>Witals API Access</li> <li>I Vitals API Access</li> <li>flerine-22 api'</li> <li>ruapi gateway access<br/>tenant<br/>operid<br/>email</li> <li>ruapi gateway access</li> <li>tenant</li> <li>operid</li> <li>email</li> <li>ruppi gateway access</li> <li>tenant</li> <li>operid</li> <li>email</li> <li>ruapi gateway access</li> <li>tenant</li> <li>operid</li> <li>email</li> <li>ruapi gateway access</li> <li>tenant</li> <li>operid</li> <li>email</li> <li>ruapi gateway access</li> <li>tenant</li> <li>operid</li> <li>flerine-32 abitohos</li> <li>flerine-32 abitohos</li> <li>flerine-32 abitohos</li> <li>flerine-32 abitohos</li> <li>flerine-32 abitohos</li> <li>flerine-32 abitohos</li> <li>flerine-32 abitohos</li> <li>flerine-32 abitohos</li> <li>flerine-32 abitohos</li> <li>flerine-32 abitohos</li> <li>flerine-32 abitohos</li> <li>flerine-32 abitohos</li> </ul> |
|                                                                                                    | 1 to 5 of 5                          |                                        | ş                     | Show 50 - IC C Page 1 | tof1 >>> Cancel Creste                                                                                                    |

- 10. Enable Filevine API Access
- 11. Enable Webhook API Access
- 12. Click on Create

| Recount Manager                                     |                                      |                                                                                                    | * Filevine                                 |                                   | •     |
|-----------------------------------------------------|--------------------------------------|----------------------------------------------------------------------------------------------------|--------------------------------------------|-----------------------------------|-------|
|                                                     | Access Tokens Personal Access Tokens | Client Secrets                                                                                             |                                            |                                   |       |
| <ul><li>Security</li><li>Product Licenses</li></ul> |                                      |                                                                                                    |                                            |                                   | + New |
| 😨 Users                                             | Name                                 | User                                                                                                    | Expires                                    | Scopes                            |       |
| Activity                                            | Expres                               | • • • • • • • • • • • • • • • • • • •                                                                      | Apr 23, 2025                               | Filevine API Access               |       |
| Access Tokens                                       | net .                                | Testing (Plasing acrise accounts                                                                           | Apr 21, 2025                               | Filevine API Access               |       |
| ∃≓ Account Configuration                            | Accessed 2                           | ·                                                                                                    | Apr 22, 2025                               | Filevine API Access               |       |
|                                                     | Same .                               | 🛢 antifacat@flactus.cpi.arrita.arra.                                                                       | Apr 22, 2025                               | Filevine API Access               |       |
|                                                     | Are User PAT                         | International printing out any taxation according                                                          | Apr 22, 2025                               | Filevine API Access, Vitals API A |       |
|                                                     | Arctrieval                           | Ivish     Personal Access Token     This is your personal access to     You will not be able to see it ago | ken, Please copy it and store it in a safi | Pl Access, Webhook A              |       |

13. Click on the Copy Icon to obtain the value of the Personal Access Token.

June 25, 2025

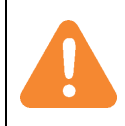

The Personal Access Token should be copied to a secure document or location. The Personal Access Token is only available at the time it is first created. If you lose or forget the Personal Access Token, you will have to create a new one in the future.

| Update Filevine Integration                                                                         |                                                        | ×  |
|----------------------------------------------------------------------------------------------------|--------------------------------------------------------|----|
| Personal Access Token: *                                                                            | 14                                                     |    |
| Note: The Filevine Personal Access Token is stored in an encrypted f shared with any other service. | ormat. The token is used only within Arctrieval and no | ot |
|                                                                                                    | CANCEL SAVE CHANG                                      | ES |

- 14. Return to the Arctrieval web page from the steps above and paste the Personal Access Token into the field.
- 15. Click the Save Changes button.

After entering the correct Personal Access Token and clicking the Save Changes button, the following web page in the image is displayed.

| ≡ Arctrieval Spence                      | er & Smith                  |                          |                     |                      |                     |                                |                          | Jared Vis      | shney 🗸 🔇 | ⑦HELP   |
|------------------------------------------|-----------------------------|--------------------------|---------------------|----------------------|---------------------|--------------------------------|--------------------------|----------------|-----------|---------|
| A Dashboard                              | Users                       | Account F                | Plan and Billing    | Disbursement Account | Document Types      | Document Templates             | Integrations             |                |           |         |
| Clients                                  | ENABLE A                    | ADDITIONAL CONTACT FIELD | RESET MA            | PPING UPDATE FI      | LEVINE ACCESS TOKEN | TEST FILEVINE LINK             | REMOVE FILEVIN           | E ACCESS TOKEN | ADD CONTA | CT TYPE |
| Record Requests                          | FILEVINE INTEGRATIO         | N                        |                     |                      |                     |                                |                          |                |           |         |
| Contacts                                 | Personal Access Token:      |                          | A0AEB62             | FAD                  |                     |                                |                          |                |           |         |
| Reports                                  | Organization:               |                          | Arctrieval, II      | D: 18                |                     |                                |                          |                |           |         |
| Forms                                    | Last Updated On:            |                          | 04/17/2025          | 5                    |                     |                                |                          |                |           |         |
| Settings                                 | Is Filevine Contact Additio | nal Fields Used:         | No                  |                      |                     |                                |                          |                |           |         |
|                                          | Sections and Fields         | Contact Types            |                     |                      |                     |                                |                          |                |           |         |
|                                          | Filevine Section Selector   | Filevine Field Selector  |                     | Arctrieval Sect      | ion Arctrieval Fiel | d Name                         |                          |                |           |         |
|                                          | arctrievalClient            | arctrievalClientLast4    | SSN                 | Client               | Last 4 of SS        | Ν                              |                          |                | E C       | EDIT    |
|                                          | arctrievalClient            | arctrievalClientAlias    | 25                  | Client               | Aliases             |                                |                          |                |           | EDIT    |
|                                          | arctrievalClient            | arctrievalLanguageP      | reference           | Client               | Language P          | reference                      |                          |                |           | EDIT    |
|                                          | arctrievalClient            | arctrievalPatientPho     | toID                | Client               | Patient's Ph        | oto ID                         |                          |                |           | EDIT    |
|                                          | arctrievalClient            | arctrievalIntakeForm     |                     | Client               | Arctrieval In       | take Form                      |                          |                |           | EDIT    |
|                                          | arctrievalClient            | arctrievalPersonalRe     | presentativeBoolean | Client               | Is The Client       | : A Minor, Have A Legal Guardi | an Or Personal Represent | ative?         |           | EDIT    |
|                                          | arctrievalClient            | arctrievalPerRepFirs     | tName               | Client               | Personal Re         | presentative First Name        |                          |                |           | EDIT    |
|                                          | arctrievalClient            | arctrievalPerRepLast     | tName               | Client               | Personal Re         | presentative Last Name         |                          |                |           | EDIT    |
| © 2025 Arctrieval   All Rights Reserved. | arctrievalClient            | arctrievalPersonalRe     | pRelationship       | Client               | Personal Re         | presentative Relationship      |                          |                | L.        | EDIT    |
| 1                                        |                             |                          |                     |                      |                     |                                |                          |                |           |         |

# 6.4. Filevine Org Mapping (Optional)

Each Arctrieval account can only be linked to one Filevine Org. If your Filevine Account has multiple

| Orgs, you must          |
|-------------------------|
| organization to         |
|                         |
| connect with your       |
| Arctrieval account. As  |
| part of the integration |
| setup, the following    |
| dialog box is displayed |
| if Arctrieval detects   |
| more than one Org in    |
| your account.           |

| Update Filevine Org Mapping                                                                                                    |                                      | ×                     |
|----------------------------------------------------------------------------------------------------|--------------------------------------|-----------------------|
| Filevine Org: * Note! Only one Filevine Org can be connected to one Arctrieval Account connect to the Arctrieval Account: Frederick, Gallagher and Spencer. | nt. Please select the Filevine Org f | *<br>that you want to |
|                                                                                                    | CANCEL                               | SAVE CHANGES          |

Select the Filevine Org from the dropdown list and click the Save Changes button.

| Update Filevine Org Mapping           | >                   | < |
|---------------------------------------|---------------------|---|
| Ellavino Ora: *<br>Arctrieval, ID: 18 | <b>b</b>            |   |
|                                       | CANCEL SAVE CHANGES |   |

# 7. Configuring Subscriptions in Filevine

Navigate to the API Credentials section in the Advanced menu, and you should see the following image.

| ≡                                                                                   | 🕈 Feed                                                                    | ⊘ Tasks     | s 📑 Project Hub                                             | Mailroom                                            |                                                                         | <sup>≪</sup> Filevine                                                                      |                                                                                             | Q Search for a project                                                                               | • گ 🖳                                                      |
|-------------------------------------------------------------------------------------|---------------------------------------------------------------------------|-------------|-------------------------------------------------------------|-----------------------------------------------------|-------------------------------------------------------------------------|--------------------------------------------------------------------------------------------|---------------------------------------------------------------------------------------------|----------------------------------------------------------------------------------------------------|------------------------------------------------------------|
| Adva                                                                                | inced                                                                     |             |                                                             |                                                     |                                                                         |                                                                                            |                                                                                             |                                                                                                    |                                                            |
| Ţ Filt                                                                              | er Menu                                                                   |             | API Credentials                                             | s                                                   |                                                                         |                                                                                            |                                                                                             |                                                                                                    | API Documentation                                          |
| API                                                                                 | Credentials                                                               |             | API keys will be<br>Filevine data. K<br>support page.       | e deprecated by the end<br>Key have been limited to | of December 2025. After this date<br>a maximum of 3 per Filevine Org. I | e, API keys will stop working and you will ha<br>f you need more keys, please leverage Per | ive to migrate to Personal access tokens. Pr<br>sonal Access Tokens (PATs), which are not s | ersonal access tokens allow you to more secure<br>subject to limits. Details about how to use PATs c | ly grant API access to<br>an be found on our<br>Learn More |
| E Cle<br>Clie<br>Coi<br>Coi<br>Coi<br>Coi<br>Coi<br>Coi<br>Coi<br>Coi<br>Coi<br>Coi | ar Feed<br>ent Portal Ma<br>ntacts Setup<br>stoms Editor<br>adline Chains | anager<br>s | Org*<br>Arctrieval<br>API Base URI<br>https://arctrievaldev | Copy (<br>api.filevineapp.com/                      | Org API User<br>Filevine Integration ( 142<br>O'THTRNyFISOWXDr@filevine | .)<br>api                                                                                  |                                                                                             |                                                                                                    |                                                            |
| Tel                                                                                 | ete Batch<br>cGen Setup                                                   |             | O- Credentials                                              | Subscriptions                                       | ← 1                                                                     |                                                                                            |                                                                                             |                                                                                                    |                                                            |
| Fax                                                                                 | Usage                                                                     |             | Create New Subsc                                            | ription                                             | 2                                                                       |                                                                                            |                                                                                             | Events Documental                                                                                    | ion C Refresh Subscriptions                                |
| 📲 Inte                                                                              | grations                                                                  |             | Name                                                        |                                                     | Api Key                                                                 | Endpoint                                                                                   | Events                                                                                      | Last Modified                                                                                        |                                                            |
| 🖄 Juc                                                                               | licial Calenda                                                            | ar          | 0                                                           | and street                                          | Planta identity Digesture                                               | https://doilogal.activised.com/s.                                                          | Taskflow.Executed                                                                           | Mar 14, 20                                                                                           | 25, 8:18:27 AM                                             |
| Ma Ma                                                                               | ss DocGen                                                                 |             | 0                                                           | and the sectors                                     | Plastic Helly Spaties                                                   | https://wellingst.archive.od.com/s                                                         | Taskflow.Executed                                                                           | Mar 18, 20                                                                                           | 25, 6:25:38 AM                                             |
| Ov Ma<br>≣z Ma                                                                      | ss Permissior                                                             | ns          | 0                                                           |                                                     | Plants methy Spoten                                                     | High Packers day of an and                                                                 | Taskflow.Executed                                                                           | Jan 22, 20                                                                                           | 25, 5:56:07 AM                                             |
| 大 Me                                                                                | rge Contacts                                                              | 3           | 0                                                           | Company Nation                                      | Phone Merily Signature                                                  | https://dochopil.arthitesil.com/u.                                                         | Taskflow.Executed                                                                           | Mar 13, 20                                                                                           | 25, 7:45:52 AM                                             |
| 📞 Org                                                                               | g Phone Num                                                               | bers        | 0                                                           |                                                     | Planta identify Equators                                                | https://www.cloudly-distort-poli-                                                          | Taskflow.Executed                                                                           | Mar 17, 202                                                                                          | 25, 4:28:32 AM                                             |
| 🛈 Rei                                                                               | minder Scheo                                                              | dules       | • 5 subscriptions                                           |                                                     |                                                                         |                                                                                            |                                                                                             |                                                                                                    |                                                            |
| OD Rep                                                                              | portFusion                                                                |             |                                                             |                                                     |                                                                         |                                                                                            |                                                                                             |                                                                                                    |                                                            |

- 1. Click on the Subscriptions tab.
- 2. Click the Create New Subscription button.

|                                                         | sks 🖃 Project Hub 🦵 Mailroom                                                                  |                                                                          | <sup>≪</sup> Filevine                                                                          |                                                                                               | Q. Search for a project                                                                                                    | -        |
|---------------------------------------------------------|-----------------------------------------------------------------------------------------------|--------------------------------------------------------------------------|------------------------------------------------------------------------------------------------|-----------------------------------------------------------------------------------------------|----------------------------------------------------------------------------------------------------|----------|
| Advanced                                                |                                                                                               |                                                                          |                                                                                                |                                                                                               | Create New Subscription                                                                                                    | <u>،</u> |
| \Xi Filter Menu                                         | API Credentials                                                                               |                                                                          |                                                                                                |                                                                                               | Webhook Signature*<br>Filevine Identity Signature                                                                                                   |          |
| API Usage     API Usage     Auto-tags                   | API keys will be deprecated by the e<br>Filevine data. Key have been limited<br>support page. | nd of December 2025. After this di<br>to a maximum of 3 per Filevine Org | ate, API keys will stop working and you will h<br>. If you need more keys, please leverage Per | ave to migrate to Personal access tokens. Per<br>sonal Access Tokens (PATs), which are not su | Sonal ac         © Select Filewine Identity Signature or use an existing API Key           Joint Comparison         Name *           Arctrieval New |          |
| Clear Feed                                              | Org*<br>Arctrieval                                                                            | •                                                                        |                                                                                                |                                                                                               | 4 Description*<br>For Arctrieval Integration                                                                                                    | l        |
| Customs Editor                                          | API Base URI Copy<br>https://arctrievaldev.api.filevineapp.com/                               | Org API User<br>FI Filevine Integration (1<br>07HTrNyF1s0WXDr@filev      | 42 )<br>ine.api                                                                                |                                                                                               | Endpoint* 5 https://legal.arctrieval.com/api/v2/integrations/ filevine/firmId/action-triggered                                                      | ļ        |
| <ul> <li>Delete Batch</li> <li>DocGen Setup</li> </ul>  | O- Credentials & Subscription                                                                 | 8                                                                        |                                                                                                |                                                                                               | Events*  ③ Select the event(s) you want to subscribe to:  I Analysis.Job                                                                            | ,        |
| E Fax Usage                                             | Create New Subscription                                                                       | AniKay                                                                   | Endpoint                                                                                       | - Events                                                                                      | Appointment                                                                                                    | ~        |
| Judicial Calendar                                       | 0                                                                                             | - Aprilog                                                                |                                                                                                | Taskflow.Executed                                                                             | ChainDeadline ~                                                                                                    | ,        |
| • Mass Permissions                                      | 0                                                                                             | Heres Berlly Egentee<br>Heres Berlly Egentee                             | High Padagal activities conta-                                                                 | Taskflow.Executed                                                                             | i Comment ~                                                                                                    | ,        |
| <ul> <li>Mass Update</li> <li>Merge Contacts</li> </ul> | Improve the Strengton Long.                                                                   | Planta Sorthy Signature                                                  | Nigo, Filmingal and reval convix.                                                              | Taskflow.Executed                                                                             |                                                                                                    | -        |
| C Org Phone Numbers                                     | <ul> <li>5 subscriptions</li> </ul>                                                           | Planta derity Spoten                                                     | The resonary second the second                                                                 | Taskflow.Executed                                                                             | □ Document ~ ~ ~ ~ ~ ~ ~ ~ ~ ~ ~ ~ ~ ~ ~ ~ ~ ~ ~                                                                                                    | ,        |
| OD ReportFusion                                         |                                                                                               |                                                                          |                                                                                                |                                                                                               | 🔲 Fax                                                                                                    | ~        |

- 3. Enter a Name for the Subscription.
- 4. Enter a Description for the Subscription.
- Enter the Endpoint URL using the following structure: https://legal.arctrieval.com/api/v2/integrations/filevine/*firmId*/action-triggered.

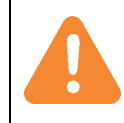

The *firmId* value is your Arctrieval ID for your account. You will need to contact Arctrieval support to get this value.

14

| C Reminder Schedules | © 5 subscriptions | ProjectFunds v |
|----------------------|-------------------|----------------|
| 00 ReportFusion      |                   | □ Roles V      |
| 20 Roles Setup       |                   | Section V      |
| 🍖 Service Accounts   |                   | □ Sms ~        |
| Tag Manager          | 6                 | 1 Taskflow     |
| Task Utilities       |                   | Executed 7     |
| i≣ Taskflow          |                   | Reset          |
| Undelete             |                   | Teams ~        |
| Users and Activity   |                   |                |
|                      |                   | Cancel Create  |

- 6. Scroll down the Events list to the Taskflow item and open the dropdown.
- 7. Click the button to enable Executed
- 8. Click the Create button.

After clicking Create, the following web page in the image is displayed.

| 🚍 🕴 Feed 🥝 Ta                                                                  | sks 🖃 Project Hub 🦆 Mailroom                                                                  |                                                                          | * Filevine                                                                                     |                                                                                          | Q Search for a project                                                                                       | 📃 🧔 🐠-                                                             |
|--------------------------------------------------------------------------------|-----------------------------------------------------------------------------------------------|--------------------------------------------------------------------------|------------------------------------------------------------------------------------------------|------------------------------------------------------------------------------------------|----------------------------------------------------------------------------------------------------|--------------------------------------------------------------------|
| Advanced                                                                       |                                                                                               |                                                                          |                                                                                                |                                                                                          |                                                                                                    |                                                                    |
| 〒 Filter Menu                                                                  | API Credentials                                                                               |                                                                          |                                                                                                |                                                                                          |                                                                                                    | API Documentation                                                  |
| API Credentials     API Usage     H Auto-tags     Ohyperiod                    | API keys will be deprecated by the e<br>Filevine data. Key have been limited<br>support page. | nd of December 2025. After this da<br>to a maximum of 3 per Filevine Org | ate, API keys will stop working and you will h<br>. If you need more keys, please leverage Pei | ave to migrate to Personal access tokens. F<br>sonal Access Tokens (PATs), which are not | <sup>3</sup> ersonal access tokens allow you to more secu<br>subject to limits. Details about how to use PAT | urely grant API access to<br>I's can be found on our<br>Learn More |
| Client Portal Manager Contacts Setup                                           | Org*<br>Arctrieval                                                                            | •                                                                        |                                                                                                |                                                                                          |                                                                                                    |                                                                    |
| Customs Editor                                                                 | API Base URI Copy<br>https://arctrievaldev.api.filevineapp.com/                               | Org API User Filevine Integration (1- 07HTrNyF1s0WXDr@filevi             | 42)<br>ine.api                                                                                 |                                                                                          |                                                                                                    |                                                                    |
| <ul> <li>Delete Batch</li> <li>DocGen Setup</li> </ul>                         | Credentials & Subscription                                                                    | 15                                                                       |                                                                                                |                                                                                          | <b>0</b>                                                                                                    |                                                                    |
| Fax Usage                                                                      | Create New Subscription                                                                       | Api Key                                                                  | Endpoint                                                                                       | Events                                                                                   | Events Documents<br>Last Modi                                                                                | ntation C Refresh Subscriptions                                    |
| Judicial Calendar                                                              | Annual Annual Test     Annual Annual Test     Annual Annual Annual Annual                     | Plantes Monthly Experiment                                               | trips if the legal arcticles access                                                            | Taskflow.Executed                                                                        | Mar 14, .                                                                                                    | 2025, 8:18:27 AM                                                   |
| Mass Permissions                                                               | 0                                                                                             | Plante Molthy Reporters                                                  | High Pastlegal activations.                                                                    | Taskflow.Executed                                                                        | Mar 18, :                                                                                                    | 2025, 6:25:38 AM                                                   |
| ≓, Mass Update                                                                 | 0                                                                                             | Plante Methy Spoten                                                      | Maps. Planning and the second                                                                  | Taskflow.Executed                                                                        | Jan 22,<br>Mar 13,                                                                                           | 2025, 5:56:07 AM<br>2025, 7:45:52 AM                               |
| Corg Phone Numbers                                                             | 0                                                                                             | Plantes Healthy Reporters                                                | The free clearly make spoke                                                                    | Taskflow.Executed                                                                        | Mar 17, 2                                                                                                    | 2025, 4:28:32 AM                                                   |
| <ul> <li>Reminder Schedules</li> <li>ReportFusion</li> </ul>                   | Arctrieval New     For Arctrieval Integration     6 subscriptions                             | Filevine Identity Signature                                              | Mps. Peelingst active at contra-                                                               | Taskflow.Executed                                                                        | Mar 18, :                                                                                                    | 2025, 8:55:39 AM                                                   |
| <ul> <li>Roles Setup</li> <li>Service Accounts</li> <li>Tag Manager</li> </ul> |                                                                                               | Arctrieval New St                                                        | ubscription is created.                                                                        |                                                                                          |                                                                                                    |                                                                    |

# 7.1. Test Filevine Link

Clicking the Test Filevine Link button verifies that Arctrieval can communicate with the Filevine account based on the provided Personal Access Token and subscription. If the test is successful, the dialog box is

displayed, as shown in the image.

If the test fails, please start troubleshooting the issue by updating the Personal Access Token entered into

| Test Integration Information                                                 | ×     |
|------------------------------------------------------------------------------|-------|
| Integration information has been verified. The authorization was successful. |       |
|                                                                              | CLOSE |

Arctrieval and testing the Filevine Link.

## 7.2. Reset Mapping

Clicking the Reset Mapping button displays the dialog box shown in the image.

The Reset Mapping function resets custom values entered as the Filevine Section Sector and Filevine Field Selector to the Arctrieval default values. Once the values are reset, it cannot be undone.

| Are you sure<br>able to re-cor | you want to reset all field map<br>figure the mapping manually. | pping values to default? The current custom settings will be deleted. You w | vill be |
|--------------------------------|-----------------------------------------------------------------|-----------------------------------------------------------------------------|---------|
| To reset all fi                | eld mapping values to default                                   | type the word <b>reset</b> :                                                |         |
| To reset an n                  | sia mapping raidee to deradit,                                  | , , , =                                                                     |         |
| To reset all it                |                                                                 | , yp                                                                        |         |
|                                |                                                                 | , yp                                                                        |         |
|                                |                                                                 | ,,,,,,,,,,,,,,,,,,,,,,,,,,,,,,,,,,,,,,,                                     |         |

Any custom values must be re-entered into Arctrieval. To reset the values to default, type the word reset as indicated and click the Reset Mapping button.

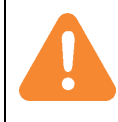

Once the values are reset, they cannot be undone. Any custom values must be re-entered into Arctrieval.

## 7.3. Update Filevine Access token

If a valid connection between Filevine and Arctrieval exists, clicking the Update Filevine Access Token button displays the dialog box in the image.

Clicking the Next button displays the Update Filevine Access Token dialog box. This should only be used if there was an error in the original values when

| Filevine Access Token Warning                                                               |        | ×    |
|---------------------------------------------------------------------------------------------|--------|------|
| Please confirm you want to change the Filevine Access Token information used by Arctrieval. |        |      |
|                                                                                             | CANCEL | NEXT |

the link between Filevine and Arctrieval was first established or if the Filevine account is migrating to a new instance.

## 7.4. Remove Filevine Access Token

Clicking the Remove Filevine Access Token button displays the Filevine Access Token Warning dialog

box, as shown in the image.

| Filevine Access Token Warning                                                                                                    |                    | ×        |
|----------------------------------------------------------------------------------------------------|--------------------|----------|
| Are you sure you want to remove the Filevine Access Token from Arctrieval? Removing the Filevi<br>the integration link between Filevine and Arctrieval. | ne Access Token wi | ll break |
|                                                                                                    | CANCEL             | NEXT     |

To continue, press the Next button, which will display the Confirm Filevine Access Token dialog box, as shown in the image. Clicking the Remove Filevine Access Token button will break the integration link between Filevine and Arctrieval.

# Confirm Filevine Access Token Removal × Press Remove Access Token, to remove the Filevine Access Token from Arctrieval. Press Cancel, to stop the process. Removing the Filevine Access Token will break the integration link between Filevine and Arctrieval. Remove Access Token will break the integration link between Filevine and Arctrieval.

# 8. Standard Project Template Configuration

To move data between Filevine and Arctrieval, data fields must be added to sections for a Filevine Project Template and mapped to the appropriate data fields in Arctrieval. The Firm Filevine Administrator adds the necessary data fields and modifies the Filevine Account.

# 8.1. Importing Standard Arctrieval Sections

To use the default mapping settings, the ArctrievalClient.fvst, and ArctrievalRequest.fvst files must be imported into at least one Filevine Projects template. They may be imported into every Filevine Project template where records are needed for the case or claim. The following will walk you through the steps to import the files.

- 1. Log into your Filevine account. The account must have permission to edit sections of a Filevine project.
- 1. Go to the Advanced page.
- 2. In the left-hand menu, select Customs Editor. If you do not see the Advanced page or Customs Editor menu options, contact your Filevine system administrator or Filevine support to gain access to the necessary Filevine Functionality.
- 3. In the Choose a Project Type drop-down list, select the Project Type where you want to add the integration with Arctrieval.
- 4. Select Import Sections into: '<Selected Project Type>' from the Import/Export drop-down list. as shown in the image.

| =               | 🗲 Feed         | ⊘ Tasks | ■ Project Hub | f Mailroom              | * Filevine | Q Search for a project | 1 | - VL |
|-----------------|----------------|---------|---------------|-------------------------|------------|------------------------|---|------|
| Adva            | anced          |         |               |                         |            |                        |   |      |
| ÷ Filt          | ter Menu       |         | 瞷 Arctrio     | Choose a Project Type - |            |                        |   |      |
| I AP            | l Credentials  |         |               |                         |            |                        |   |      |
| 🛆 AP            | I Usage        |         |               |                         |            |                        |   |      |
| # Au            | to-tags        |         |               |                         |            |                        |   |      |
| = Cle           | ar Feed        |         |               |                         |            |                        |   |      |
|                 | ent Portal Ma  | nager   |               |                         |            |                        |   |      |
| <b>O</b> Co     | ntacts Setup   |         |               |                         |            |                        |   |      |
| 🗘 Cu            | stoms Editor   |         |               |                         |            |                        |   |      |
| 🛗 De            | adline Chains  |         |               |                         |            |                        |   |      |
| i De            | lete Batch     |         |               |                         |            |                        |   |      |
| Do Do           | cGen Setup     |         |               |                         |            |                        |   |      |
| 🖪 Fax           | < Usage        |         |               |                         |            |                        |   |      |
| <b>្បាំ</b> Int | egrations      |         |               |                         |            |                        |   |      |
| 🕺 Ju            | dicial Calenda | r       |               |                         |            |                        |   |      |
| n Ma            | iss DocGen     |         |               |                         |            |                        |   |      |
| Or Ma           | ss Permission  | IS      |               |                         |            |                        |   |      |
| ≡, Ma           | ss Update      |         |               |                         |            |                        |   |      |
| 犬 Me            | rge Contacts   |         |               |                         |            |                        |   |      |
| Or              | g Phone Numl   | pers    |               |                         |            |                        |   |      |
| () Re           | minder Sched   | ules    |               |                         |            |                        |   |      |
| CO Re           | porti-usion    |         |               |                         |            |                        |   |      |
| A RO            | ruico Account  |         |               |                         |            |                        |   |      |
| <b>1</b> 0 30   | Manager        | 5       |               |                         |            |                        |   |      |
| Tas             | k Utilities    |         |               |                         |            |                        |   |      |
| i≣ Tas          | skflow         |         |               |                         |            |                        |   |      |
| Un Un           | delete         |         |               |                         |            |                        |   |      |
| 🖄 Us            | ers and Activi | ty      |               |                         |            |                        |   |      |
|                 |                |         |               |                         |            |                        |   |      |

- 5. Click the Choose Import File button and select a file with the .fvst extension. The step must be done for the ArctrievalClient.fvst and ArctrievalRequest.fvst files.
- 6. As shown in the image, the Arctrieval Client and Arctrieval Request sections are added to the Project section list after importing the configuration files. The Arctrieval Client and Arctrieval Request are used to gather information to submit Record Requests from Filevine to Arctrieval.

| = 🖌 Feed 🧭 Task                     | s 🖃 Project Hub 「 Mailroom                          | <sup>♠</sup> Filevine                                                                      | Q Search for a project                |
|-------------------------------------|-----------------------------------------------------|--------------------------------------------------------------------------------------------|---------------------------------------|
| Advanced                            |                                                     |                                                                                            |                                       |
| \Xi Filter Menu                     | Arctrieval Arctrieval Dem                           | no-Limited Sections -                                                                      | 🔅 Vitals Beta Import/Export 🗸 📋 🖨     |
| <ul> <li>API Credentials</li> </ul> |                                                     |                                                                                            |                                       |
| 🛆 API Usage                         | Notes: Project only contains sections specific to   | Arctrieval's integration. Client and Request and Dev .                                     |                                       |
| # Auto-tags                         | Sections $$ Vitals 🔘 Phases                         | E Folders                                                                                  | · · · · · · · · · · · · · · · · · · · |
| 🚍 Clear Feed                        | Anthrianal Dama Limited Continue Continue           |                                                                                            |                                       |
| Client Portal Manager               | Arctneval Demo-Limited Sections Sections            | N                                                                                          | Create New Section                    |
| Contacts Setup                      |                                                     |                                                                                            |                                       |
| Customs Editor                      | ∲ !Dev                                              |                                                                                            | û 🗶 🍦                                 |
| 🛗 Deadline Chains                   | Custom Fields Collection                            |                                                                                            | · ·                                   |
| Delete Batch                        |                                                     |                                                                                            |                                       |
| DocGen Setup                        | Arctrieval Client                                   |                                                                                            | ch @ *                                |
| 🖪 Fax Usage                         | Custom Fields                                       |                                                                                            |                                       |
| <b>∏</b> <sup>¶</sup> Integrations  | This is the default section for the additional Clie | int information needed by Arctrieval's software to process a request.                      |                                       |
| 🔦 Judicial Calendar                 |                                                     |                                                                                            |                                       |
| Mass DocGen                         |                                                     |                                                                                            |                                       |
| Or Mass Permissions                 | Activity                                            |                                                                                            | <u>ث</u>                              |
| ₹ Mass Update                       | Activity (Built-in)                                 |                                                                                            |                                       |
| 1 Merge Contacts                    |                                                     |                                                                                            |                                       |
| 📞 Org Phone Numbers                 | Arctrieval Request                                  |                                                                                            | (Ť) (®) 🔺                             |
| C Reminder Schedules                | Custom Fields Collection                            |                                                                                            |                                       |
| ReportFusion                        | This is the default section for the necessary info  | prmation needed by Arctrieval's software to process a request for medical records, billing | records, or imaging studies.          |
| 20 Roles Setup                      |                                                     |                                                                                            |                                       |
| Service Accounts                    |                                                     |                                                                                            |                                       |
| Tag Manager                         |                                                     |                                                                                            |                                       |
| Task Utilities                      |                                                     |                                                                                            |                                       |
| }≡ Taskflow                         |                                                     |                                                                                            |                                       |
| Undelete                            |                                                     |                                                                                            |                                       |
| Users and Activity                  |                                                     |                                                                                            |                                       |
|                                     |                                                     |                                                                                            |                                       |

If you do not see the Import/Export tool as part of the Customs Editor in your Filevine account, you must contact Filevine Support or your Filevine Account Manager to enable the tool.

Alternatively, you can provide the .fvst files to Filevine and ask them to import the Arctrieval Client and Arctrieval Request sections.

If you still need assistance, please contact Arctrieval Support, and we can introduce you to a Filevine Consulting partner.

# 9. Additional Contact Field Used for Organizations (Optional)

Arctrieval can manage information about the department for a Medical Provider Contact in the Filevine Address Book when the contact in Filevine is an organization and not an Individual. When you select an

organization as the contact in Filevine, there is no default location to store information about a department.

Enabling the Additional Contact Field Option and adding a field to the Contact Card will cause Arctrieval to synchronize the Department name for an Arctrieval Contact on the Filevine contact card.

| The second image     |
|----------------------|
| displays the         |
| information for the  |
| "Billing and Medical |
| Records"             |
| department           |
| synchronized         |

| Contact Info                 |              | t Type is Organizat | ion, but there is |          |
|------------------------------|--------------|---------------------|-------------------|----------|
| Na                           | ime *        | for Department in   |                   | lickname |
|                              | ≗ <u>∎</u>   |                     |                   |          |
| 0                            |              |                     |                   |          |
| hone                         |              | Email               |                   |          |
| 😑 📞 Phone 👻                  | Phone Number | 🛨 🕒 @ Email 👻       | Email Address     | <b>*</b> |
| Add Phone                    |              | C Add Email         |                   |          |
| ddress                       |              |                     |                   |          |
|                              | Street       |                     |                   |          |
|                              | Street 2     |                     |                   |          |
| Address *                    | City         |                     |                   |          |
|                              | ST Zip 💽 🖪   |                     |                   |          |
| <b>•</b> • • • • • • • • • • |              |                     |                   |          |

| Add Tags                                                                               |                        |
|----------------------------------------------------------------------------------------|------------------------|
| Contact Info E Details Associated Projects                                             |                        |
| Salutation 🚯                                                                           |                        |
| Arctrieval Department Adding a Department enables Arctreival to synchronize department | artment<br>1 Filevine. |
| Heaith Information Management 🦰                                                        |                        |

between Arctrieval and Filevine.

## 9.1. Enabling Department Field in Arctrieval

The first step is to enable the Additional Contact Field in Arctrieval by going to Settings -> Integrations and clicking the Enable Additional Contact Field button, as shown in the image.

| ≡ Arctrieval Spence | er & Smith                                        |                     |                    |                    |                    |                | Jared V        | ′ishney ∽ ⑦HELP  |
|---------------------|---------------------------------------------------|---------------------|--------------------|--------------------|--------------------|----------------|----------------|------------------|
| n Dashboard         | Users Account Plan a                              | and Billing Disburs | ement Account D    | ocument Types      | Document Templates | Integrations   |                |                  |
| Clients             | ENABLE ADDITIONAL CONTACT FIELD                   | RESET MAPPING       | UPDATE FILEVINE    | ACCESS TOKEN       | TEST FILEVINE LINK | REMOVE FILEVIN | E ACCESS TOKEN | ADD CONTACT TYPE |
| Record Requests     | FILEVINE INTEGRATION                              |                     |                    |                    |                    |                |                |                  |
| Contacts            | Personal Access Token:                            | A0AEB62FAD          |                    |                    |                    |                |                |                  |
| Reports             | Organization:                                     | Arctrieval, ID: 18  |                    |                    |                    |                |                |                  |
| Forms               | Last Updated On:                                  | 04/17/2025          |                    |                    |                    |                |                |                  |
| Settings            | Is Filevine Contact Additional Fields Used:       | No                  |                    |                    |                    |                |                |                  |
|                     | Sections and Fields Contact Types                 |                     |                    |                    |                    |                |                |                  |
|                     | Filevine Section Selector Filevine Field Selector |                     | Arctrieval Section | Arctrieval Field ! | Name               |                |                |                  |
|                     | arctrievalClient arctrievalClientLast4SSN         |                     | Client             | Last 4 of SSN      |                    |                |                | EDIT             |
|                     | arctrievalClient arctrievalClientAliases          |                     | Client             | Aliases            |                    |                |                | EDIT             |

|                                          | arctrievalRequest | arctrievalRequestExpensesList  | Request | Request Expenses List (All date values shown are in UTC time zone) | EDIT       |
|------------------------------------------|-------------------|--------------------------------|---------|--------------------------------------------------------------------|------------|
|                                          | arctrievalRequest | arctrievalRequestExpensesTotal | Request | Request Expenses Total                                             | EDIT       |
|                                          |                   | arctrievalDepartment           | Contact | Department                                                         | EDIT       |
| © 2025 Arctrieval   All Rights Reserved. |                   |                                |         | Rows per page: 50 👻 1 - 32 of 3                                    | 2  < < > > |

An additional field is added to the field mapping table, as shown in the image.

The field has the following default properties:

- 7. Filevine Field Selector is arctrievalDepartment
- 8. Arctrieval Section is Contact
- 9. Arctrieval Field Name is Department

If you already have a field for a Medical Provider Department on the Contact Card, you can change the Filevine Field Selector value by clicking the Edit button and entering the existing value.

### 9.2. Adding Department Field to Filevine

Sign in to your Filevine account and navigate to the Contacts Setup tab in the Advanced menu. If you do not see the Contacts Setup menu you will need to get additional permissions for your Filevine User Account or have your firm's Filevine Administrator complete the following steps.

| 🚍 🕂 Feed 🖉 Task       | ks 🔳 Project Hub | Mailroom              |                   | *              | Filevine |                        | Q Search for a project |        | 1   | - VL |
|-----------------------|------------------|-----------------------|-------------------|----------------|----------|------------------------|------------------------|--------|-----|------|
| Advanced              |                  |                       |                   |                |          |                        |                        |        |     |      |
| = Filter Menu         | 📽 Arctrieval     | Contact Template      | Visibility Editor | Types & Labels |          |                        |                        | Cancel | Sav | • :  |
| API Credentials       |                  |                       |                   |                |          |                        |                        |        |     |      |
| API Usage             | 🌲 Previ          | ew by Contact Types 🔨 | Preview Dat       | ta             |          |                        |                        |        | - 1 |      |
| # Auto-tags           | Q Filt           | er                    | _                 |                |          |                        |                        |        | -   |      |
| 🚍 Clear Feed          |                  |                       | 🖋 👺 Associate     | d Projects +   |          |                        |                        |        | - 1 |      |
| Client Portal Manager |                  | ister                 |                   |                |          | Abbreviated Name       |                        |        | - 1 |      |
| Contacts Setup        |                  | rnev                  |                   |                |          |                        |                        |        |     |      |
| Customs Editor        |                  | nt                    |                   |                |          |                        |                        |        |     |      |
| 🛗 Deadline Chains     | Cou              | rt                    |                   |                |          |                        |                        |        | - 1 |      |
| Delete Batch          | Defe             | endant                |                   |                |          |                        |                        |        | - 1 |      |
| DocGen Setup          | Exp              | ert                   |                   |                |          | Gender                 |                        |        | . 1 |      |
| Fax Usage             | E Firm           |                       |                   |                |          | Select an Option       |                        | Ŷ      |     |      |
| I Integrations        | 🗖 Insu           | rance Company         |                   |                |          | Marital Status         |                        |        | . 1 |      |
| S Judicial Calendar   | 🗖 Invo           | lved Party            |                   |                |          | Select an Option       |                        | ~      |     |      |
| Mass DocGen           | 🗖 Judg           | ge 👩                  |                   |                |          |                        |                        |        | - 1 |      |
| Or Mass Permissions   | Med              | lical Provider 🖕 🧲    |                   |                |          | Driver License Number  |                        |        | . 1 |      |
| Mass Update           | Plain            | ntiff                 |                   |                |          |                        |                        |        | 1   |      |
| X Merge Contacts      | Fiducia          | ary                   |                   |                |          | Social Security Number |                        |        | . 1 |      |
| C Org Phone Numbers   |                  |                       |                   |                |          | 123-45-6789            |                        |        | 1   |      |
| Reminder Schedules    | Bar Nu           | mber                  |                   |                |          |                        |                        |        | - 1 |      |
| & Roles Setun         |                  |                       |                   |                |          |                        |                        |        | - 1 |      |
| Service Accounts      | Notes            |                       |                   |                |          |                        |                        |        | - 1 |      |
| Tag Manager           |                  |                       |                   |                |          |                        |                        |        |     |      |
| Task Utilities        |                  |                       |                   |                |          |                        |                        |        |     |      |

- 1. Navigate to the Contacts Setup menu.
- 2. Click on the Preview by Contact Types dropdown list.
- 3. Check the box next to Medical Provider.

| ≡ 🖸 Feed 🖉 Task          | ks 🖃 Project Hub | Mailroom                          | * Filevine     |                 | Q Search for a project |             |
|--------------------------|------------------|-----------------------------------|----------------|-----------------|------------------------|-------------|
| Advanced                 |                  |                                   |                |                 |                        |             |
| \Xi Filter Menu          | 📽 Arctrieval 🛛 😋 | ontact Template Visibility Editor | Types & Labels |                 |                        | Cancel Save |
| <li>API Credentials</li> |                  |                                   |                |                 |                        |             |
| API Usage                | 🍐 Medical Pro    | ovider 🗸 🔹 🕲 Preview Data         |                |                 |                        |             |
| # Auto-tags              |                  | 4                                 |                |                 |                        | _           |
| 🚍 Clear Feed             | Contact In       | fo 🖪 Details 💉 🛹 Associa          | ted Projects   |                 |                        |             |
| Client Portal Manager    | Salutation       | 9                                 |                |                 |                        |             |
| <b>O</b> Contacts Setup  |                  | 5                                 |                |                 |                        |             |
| Customs Editor           |                  |                                   |                |                 |                        |             |
| 🛗 Deadline Chains        | Notes            |                                   |                |                 |                        |             |
| Delete Batch             |                  |                                   |                |                 |                        | +           |
| DocGen Setup             |                  |                                   |                |                 |                        |             |
| 🖬 Fax Usage              |                  |                                   |                |                 |                        |             |
| If Integrations          |                  |                                   |                |                 |                        |             |
| 🔦 Judicial Calendar      |                  |                                   |                |                 |                        |             |
| Mass DocGen              |                  |                                   |                |                 |                        |             |
| Or Mass Permissions      |                  |                                   |                |                 |                        |             |
| ₹ Mass Update            |                  |                                   | ۵              | Add Field       |                        |             |
| 1 Merge Contacts         |                  |                                   |                |                 |                        |             |
| 📞 Org Phone Numbers      |                  |                                   |                |                 |                        |             |
| O Reminder Schedules     |                  |                                   | €              | Add Field Group |                        |             |
| OD ReportFusion          | l                |                                   |                |                 |                        |             |
| P. Polos Sotup           |                  |                                   |                |                 |                        |             |

- 4. Click on the Details tab or another tab where you want to place information specific to Medical Provider Contacts.
- 🦆 Mailro JV Select Field Type × Advanced Q Filter Field Types × Sector Arctrieval ∓ Filter Menu Cancel Structural API Credentials Title 1. First 2. Next API Usage # Auto-tags Heade Instruction = Clear Feed Text Client Portal Manage abcdef ghijkl mnopq www. www. www. **O** Contacts Setup First abc abc Second Third www. def 🔹 Customs Editor One Line 🛬 Multi-line Text List Multi-line Larg URL List 🛗 Deadline Chains Note Delete Batch Numbers 🖹 DocGen Setup \$ % 123 1.23 🖪 Fax Usage Integrations Intege Decimal Currenc Percent <u> </u>Judicial Calenda Links Mass DocGen ₽₽ \* www.
- 5. Click on Add Field

6. Select Text – One Line as the Field Type

### Arctrieval <> Filevine Integration Setup Guide

| 😑 🕴 Feed 🖉 Task        | is 🖪 Project Hub 🦆 Mailroom | Search for a project Ø                  |
|------------------------|-----------------------------|-----------------------------------------|
| Advanced               |                             | abc Create Create Change                |
| \Xi Filter Menu        | Arctrieval Contact Temp     | Field Prompt * 7                        |
| API Credentials        |                             | Arctrieval Department                   |
| 🛆 API Usage            | 🛔 Medical Provider 🗸 💈      | Field Selector *                        |
| # Auto-tags            |                             |                                         |
| 🚍 Clear Feed           | Contact Info                |                                         |
| Client Portal Manager  | Salutation 6                |                                         |
| <b>Ocontacts Setup</b> |                             |                                         |
| 🕸 Customs Editor       |                             | Placeholder Text. 🚯                     |
| 🛗 Deadline Chains      | Notes                       | Placeholder Text                        |
| Delete Batch           |                             | Help Text 🚯                             |
| DocGen Setup           |                             |                                         |
| 🖪 Fax Usage            |                             |                                         |
| Integrations           |                             | Visible for the Following Contact Types |
| 🕺 Judicial Calendar    |                             | All None Custom Enter Contact Type      |
| Mass DocGen            |                             | 🛓 Medical Provider 🔺                    |
| Or Mass Permissions    |                             | 3                                       |
| ➡ Mass Update          | f                           | Cancel Create                           |
| 1 Merge Contacts       |                             |                                         |
| Crg Phone Numbers      | i                           |                                         |

- 7. Enter Arctrieval Department as the Field Prompt. Filevine will automatically create the Field Selector as arctrievalDepartment. If you change the Field Selector value, you will need to enter the new value into the Arctrieval mapping table.
- 8. Click the Create Button.

| Advanced       Image: Contact Template       Visibility Editor       Types & Labels       Cancel       Save         Image: April Credentials       Image: Contact Template       Visibility Editor       Types & Labels       Cancel       Save                                                                                                    | JV |
|----------------------------------------------------------------------------------------------------|----|
| Image: Series of the series of the series |    |
|                                                                                                    | :  |
|                                                                                                    |    |
| 🛆 API Usage 🎽 Medical Provider 🗸 🗶 @ Preview Data                                                                                                    |    |
| # Auto-tags                                                                                                    |    |
| Clear Feed     Contact into     P Details     P     Associated Projects     +                                                                                                    |    |
| Client Portal Manager Salutation                                                                                                    |    |
| Contacts Setup                                                                                                    |    |
| 💠 Customs Editor                                                                                                    |    |
| Chains     Arctrieval Department                                                                                                    |    |
| Delete Batch                                                                                                    |    |
| B DocGen Setup                                                                                                    |    |
| 18 Fax Usage                                                                                                    |    |
| All Integrations                                                                                                    |    |
| 🕱 Judicial Calendar                                                                                                    |    |
| The Mass DocGen                                                                                                    |    |
| Or Mass Permissions                                                                                                    |    |
| ≓, Mass Update                                                                                                    |    |
| X Merge Contacts                                                                                                    |    |
| Corg Phone Numbers                                                                                                    |    |

- 9. The Arctrieval Department field now appears on the Contact form.
- 10. Press Save to store the changes to your Filevine account.

# 10. Document Folder Configuration (Optional)

By default, Arctrieval saves all documents from your Arctrieval account into Sub-Folders in the main Documents Folder. Arctrieval will create one sub-folder for each request. If you want Arctrieval to save files in a specific folder automatically, follow the steps below. Begin by navigating to the Advanced menu as shown in the image.

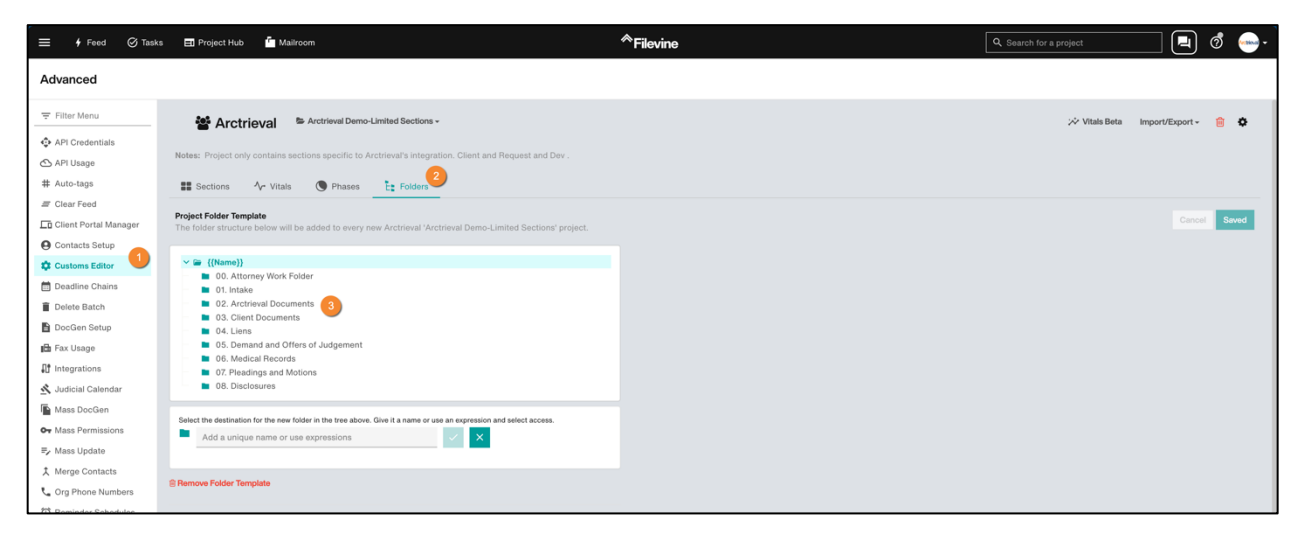

- 1. Click on the Customs Editor
- 2. Click on the Folders tab.
- 3. Create a folder called Arctrieval Documents. This is optional. If you want to store the documents in an existing folder, creating a new folder is unnecessary.

| Ξ 🖸 Feed 🧭 Tasks      | 🖽 Project Hub 📫 Mailroom              | * Filevine                                                                                                    | Q. Search for a project |
|-----------------------|---------------------------------------|----------------------------------------------------------------------------------------------------|-------------------------|
| Advanced              |                                       |                                                                                                    |                         |
| Filter Menu           |                                       | B Durdens Durdlag Datum                                                                                                    |                         |
| API Credentials       |                                       | Se Custom Section Sector.<br>This is a Collection section. You will be able to add multiple items, each with the fields and widgets below. |                         |
| API Usage             |                                       | Show Collection Options                                                                                                    |                         |
| Auto-tags             |                                       | Custom Eields (Widnate                                                                                                    |                         |
| Clear Feed            |                                       | Custom Fields/ Mogets                                                                                                    |                         |
| Client Portal Manager |                                       | Requested Information (Dropdown List)                                                                                                    | [3.0] 🔟                 |
| Contacts Setup        |                                       | Requested Information Other (Text - Single Line)                                                                                           | [3.1] 🖤                 |
| Customs Editor        |                                       | Actual Requested Information (Text - Multiple Lines)                                                                                       | [4,0] 🖤                 |
| Deadline Chains       |                                       | Starting Date of Service (Date)                                                                                                    | [5,0] 🞍                 |
| Delete Batch          |                                       | Ending Date of Service (Date)                                                                                                    | (51)                    |
| DocGen Setup          |                                       | Descret Date (Deta)                                                                                                    |                         |
| Pax Usage             |                                       | Request Date (Date)                                                                                                    | [6,0] 🗸                 |
| kutisial Calendar     |                                       | Request Status (Text - Single Line)                                                                                                    | [6,1] 🞍                 |
| Mass DocGon           |                                       | Request Due Date (Date)                                                                                                    | (7.0)                   |
| Mass Permissions      |                                       | Last Activity Date (Date)                                                                                                    | [7.1] 🖤                 |
| Mass Update           |                                       | Completed Date (Date)                                                                                                    | [8.0]                   |
| Merge Contacts        |                                       | Request Expenses Total (Amount - Currency like \$0.00)                                                                                     | 1811                    |
| Org Phone Numbers     |                                       |                                                                                                    |                         |
| Reminder Schedules    |                                       | History (Ali date values snown are in UTC time zone) (lext - Multiple Lines)                                                               | [9,0] 🗸                 |
| ReportFusion          |                                       | Request Expenses List (Text - Multiple Lines)                                                                                              | [10,0]                  |
| Roles Setup           | · · · · · · · · · · · · · · · · · · · | Arctrieval Files Documents (Multiple File Attachments (List))                                                                              | [11,0] 🔟                |
| Service Accounts      |                                       | Is Request From Arctrieval (Yes/No)                                                                                                    | (12,1) 🖤                |
| Tag Manager           |                                       | Add Field/Midrat                                                                                                    |                         |
| Task Utilities        |                                       | And Liew Lives                                                                                                    |                         |
| Taskflow              | Remove this Section                   |                                                                                                    | ×                       |
| Undelete              |                                       |                                                                                                    |                         |

4. Click on the Sections tab in the Customs Editor, navigate to the Arctrieval Request section, expand the Custom Fields/Widgets, and scroll down to the Arctrieval File Documents (Multiple File Attachments (List)).

| = 🕴 Feed 🞯 Tasks      | 🖽 Project Hub 🛛 🗯 Mailroom    | Citatino                                                               | Q. Search for a pr | ojact 📃 🧟 🛶 |
|-----------------------|-------------------------------|------------------------------------------------------------------------|--------------------|-------------|
| Advanced              |                               |                                                                        |                    |             |
|                       |                               | Field Type Multiple File Attachments (List) ~                          |                    |             |
| - Filter Menu         | Custom Section Setu           | Field Prompt                                                           |                    |             |
| API Credentials       | This is a Collection section. | Arctrieval Files Documents                                             |                    |             |
| 🛆 API Usage           | Show Collection Options       | Field Selector                                                         |                    |             |
| # Auto-tags           | Custom Fields (Wideota        | arctrievalFilesDocuments                                               |                    |             |
| III Clear Feed        | Custom Heides mogers          | {{arctrievalRequest.arctrievalFilesDocuments}}                         |                    |             |
| Client Portal Manager | Requested Information (D      | Auto-tags 🚯                                                            | [3.0] 🔶            |             |
| O Contacts Setup      | Requested Information Ot      | Search tags                                                            | [3,1] 👽            |             |
| 🛱 Customs Editor      | Actual Requested Inform       | Auto-move to Folder ()                                                 | [4.0] +            |             |
| 🛅 Deadline Chains     |                               | Es A {{Name}}/02. Arctrieval Documents 🗙                               |                    |             |
| Delete Batch          | Starting Date of Service (L   |                                                                        | [5.0] 🔶            |             |
| DocGen Setup          | Ending Date of Service (D     | {{Name}}                                                               | [5.1] 🖤            |             |
| 🖬 Fax Usage           | Request Date (Date)           | <ul> <li>OI. Intake</li> </ul>                                         | [6.0] 🖝            |             |
| Integrations          | Request Status (Text - Sin    | 02. Arctrieval Documents                                               | 16.11              |             |
| 🖄 Judicial Calendar   |                               | 04. Liens                                                              | loid .             |             |
| Mass DocGen           | Request Due Date (Date)       | <ul> <li>06. Medical Records</li> </ul>                                | [7.0] 🔸            |             |
| Ov Mass Permissions   | Last Activity Date (Date)     | <ul> <li>07. Pleadings and Motions</li> <li>08. Disclosures</li> </ul> | [7,1] 🖤            |             |
| ≡, Mass Update        | Completed Date (Date)         |                                                                        | [8.0] •            |             |
| 1 Merge Contacts      | Request Expenses Total (#     | Advanced Properties                                                    | [8,1] 🔟            |             |
| 📞 Org Phone Numbers   | History (All data values ab   |                                                                        |                    |             |
| T Reminder Schedules  | Plistory (All date values sh  | Remove this Field     Cancel     Update                                | ta'ol 🍝            |             |
| OD ReportFusion       | Request Expenses List (Te     |                                                                        | [10,0] 🔶           |             |
| a Roles Setup         | Arctrieval Files Documents    | (Multiple File Attachments (List))                                     | [11,0] 🖤           |             |
| C Service Accounts    | Is Request From Arctrieval    | Yes/No)                                                                | [12,1] 🖤           |             |

- 5. Click the down arrow in the Auto-move to Folder dropdown to show the list of available folders.
- 6. Click on the folder where you want Arctrieval to save the documents sent from Arctrieval to the Filevine project
- 7. Click on Update to save the changes.

| ≡ 🖸 Feed 🛛 Tasks      | 🖽 Project Hub 🛛 🧯 Mailroom                         |                                                    |          | oject 📃 🧔 🞰 - |
|-----------------------|----------------------------------------------------|----------------------------------------------------|----------|---------------|
| Advanced              |                                                    | Edit Arctrieval Files Documents Field Template X   |          |               |
| \Xi Filter Menu       |                                                    | Multiple File Attachments (List)                   |          |               |
| API Cradantials       | Custom Section Set<br>This is a Collection section | Field Prompt                                       |          |               |
| API Usage             | Continue Collection Ontinue                        | Arctrieval Files Documents                         |          |               |
| # Auto-tags           |                                                    | Field Selector                                     |          |               |
| I Clear Feed          | Custom Fields/Widgets                              | IncrinevalPlesubocuments                           |          |               |
| Client Portal Manager | Requested Information (                            | Auto-tags ()                                       | [3.0] 🔟  |               |
| Contacts Setup        | Requested Information C                            | Search tags                                        | [3,1] 🛡  |               |
| Customs Editor        | Actual Requested Inform                            | Auto-move to Folder ()                             | [4,0] 👻  |               |
| Deadline Chains       |                                                    | E: V {{Name}}/02. Arctrieval Documents 🗙           |          |               |
| Delete Batch          | Starting Date of Service                           |                                                    | [5,0] 👻  |               |
| DocGen Setup          | Ending Date of Service (                           | Advanced Properties                                | [5,1] 🔹  |               |
| 💼 Fax Usage           | Request Date (Date)                                | 9                                                  | [6.0] 🖝  |               |
| Integrations          | Request Status (Text - S                           | Remove this Field Cancel Update                    | [6,1] 🐳  |               |
| 🛃 Judicial Calendar   | Request Due Date (Date                             |                                                    | [7,0] •  |               |
| Mass DocGen           | Last Artivity Data (Data)                          |                                                    | [71] +   |               |
| Or Mass Permissions   |                                                    |                                                    | trai 🗨   |               |
| ≡ Mass Update         | Completed Date (Date)                              |                                                    | [8.0] 🔶  |               |
| X Merge Contacts      | Request Expenses Total                             | (Amount - Currency like \$0.00)                    | [8,1]    |               |
| C Org Phone Numbers   | History (All date values a                         | hown are in UTC time zone) (Text - Multiple Lines) | [9.0] 🔹  |               |
| ReportFusion          | Request Expenses List (                            | fext - Multiple Lines)                             | [10.0] 💌 |               |
| In Roles Setup        | Arctrieval Files Documer                           | ts (Multiple File Attachments (List))              | [11,0] 🐳 |               |
| Service Accounts      | Is Bequest From Arctrise                           |                                                    | [121]    |               |
| Tag Manager           |                                                    |                                                    | fueld a  |               |
| Task Utilities        | Add Field/Widget                                   |                                                    |          |               |
| i⊟ Taskflow           | C Deserve this Peoples                             |                                                    |          |               |
| Undelete              | S Nemove das Section                               |                                                    |          | × Save        |
| Users and Activity    |                                                    |                                                    |          |               |
|                       |                                                    |                                                    |          |               |
|                       | Docs                                               |                                                    |          | <b>ئ</b> 1    |
|                       | Docs (Built-in)                                    |                                                    |          | · ·           |
|                       |                                                    |                                                    |          |               |

- 8. The document folder path for the Auto-move to Folder is now displayed.
- 9. Click on update again to close the dialog box.

# 10.1. Sub-folders

Arctrieval can automatically create and store all request-related documents in a unique sub-folder in the Docs section as shown in the image.

|    | 🗲 Feed 🔗 Tasks 🖃 Project Hub 🆆 I                                                                                                    | Mailroom <b>Filevine</b>                                                                                                    | Q Search for a project                                                                                                   | ō et 🖪 🤊 🛶-                                                                                                    |
|----|----------------------------------------------------------------------------------------------------|----------------------------------------------------------------------------------------------------|----------------------------------------------------------------------------------------------------|----------------------------------------------------------------------------------------------------|
| СТ | Cinderella Termaine vs. Pumpkin Sta                                                                                                    | agecoach Service (MVA)<br>cindy@m-c-unlimited.com                                                                                       |                                                                                                    | Active 👻 Vitals 🔀 👻                                                                                                    |
| ₹  | Folders<br>Cinderella Termaine vs. Pumpkin Stagecoach Service (M<br>VA)<br>0.08. Disclosures<br>0.7. Pleadings and Motions<br>0.6. Medical Records<br>0.5. Demand and Offers of Judgement<br>0.4. Liens<br>0.3. Cilent Documents<br>0.2. Arctrieval ID AADV-0950<br>0.1. Intake<br>0.0. Attorney Work Folder | EQ       Filter docs         Arctrieval > Cinderella Termaine vs. Pumpkin Stagecoa         Record_Request_AADV-0950_Termaine_06-22-2025 | x Q Search Deeper 1 m Most Re<br>c.ch Service (MVA) > 02. Arctrieval Documents<br>_14-12.pdf me (425.60 KB) Jun 22, 2025 | It Name ▼         > Arctrieval ID AADV-0950 ▼         Image: A constrained of the second of the second of the seco |
| ٩  |                                                                                                    |                                                                                                    |                                                                                                    |                                                                                                    |

If you want Arctrieval to create the sub-folders within the specified Auto-move to Folder, you must enter the Auto-folder information as part of the integration values in Arctrieval. At the end of the list in the Sections and Fields tab on the Integrations pages is the docs value as shown in the image.

| = Arctrieval Spence                      | er & Smith                   |                         |                  |                      |                    |                               | Jared Vishney             | Jared Vishney    | ∽ @HELP                             |
|------------------------------------------|------------------------------|-------------------------|------------------|----------------------|--------------------|-------------------------------|---------------------------|------------------|-------------------------------------|
| 🏫 Dashboard                              | Users                        | Account                 | Plan and Billing | Disbursement Account | Document Types     | Document Template:            | s Integrations            |                  |                                     |
| Clients                                  | DISABLE ADDITION             | NAL CONTACT FIELD       | RESET MAPPING    | UPDATE FILEVINE ACC  | CESS TOKEN         | TEST FILEVINE LINK            | REMOVE FILEVINE ACCES     | ADD ADD          | CONTACT TYPE                        |
| Record Requests                          | FILEVINE INTEGRATIC          | N                       |                  |                      |                    |                               |                           |                  |                                     |
| Contacts                                 | Personal Access Token:       |                         | A0AEB62FA        | þ                    |                    |                               |                           |                  |                                     |
| E Reports                                | Organization:                |                         | Arctrieval, ID:  | 18                   |                    |                               |                           |                  |                                     |
| Forms                                    | Last Updated On:             |                         | 04/17/2025       |                      |                    |                               |                           |                  |                                     |
| Settings                                 | Is Filevine Contact Addition | onal Fields Used:       | Yes              |                      |                    |                               |                           |                  |                                     |
|                                          | Sections and Fields          | Contact Types           |                  |                      |                    |                               |                           |                  |                                     |
|                                          | Filevine Section Selector    | Filevine Field Selector |                  | Arctrieval Section   | Arctrieval Field N | lame                          |                           |                  |                                     |
|                                          | arctrievalRequest            | Provider                |                  | Request              | Contact (Medie     | cal Provider)                 |                           |                  | EDIT                                |
|                                          | arctrievalRequest            | isRequestFromArctr      | ieval            | Request              | Is Request Fro     | m Arctrieval                  |                           |                  | EDIT                                |
|                                          | arctrievalRequest            | arctrievalRequestEx     | pensesList       | Request              | Request Expen      | nses List (All date values sh | own are in UTC time zone) |                  | EDIT                                |
|                                          | arctrievalRequest            | arctrievalRequestEx     | pensesTotal      | Request              | Request Expen      | ases Total                    |                           |                  | EDIT                                |
|                                          |                              | arctrievalDepartmen     | t                | Contact              | Department         |                               |                           |                  | EDIT                                |
|                                          | docs                         |                         |                  | Request              | Documents & F      | Files                         |                           |                  | EDIT                                |
| © 2025 Arctrieval   All Rights Reserved. |                              |                         |                  |                      |                    |                               | Rows per page: 50 💌       | 1 – 33 of 33   < | $\langle \rightarrow \rightarrow  $ |

1. Click the Edit button to display the Update Filevine Folder Mapping dialog box as shown.

| 2. | Enter the      |                                                               |                                                                                          |                                             |   |
|----|----------------|---------------------------------------------------------------|------------------------------------------------------------------------------------------|---------------------------------------------|---|
|    | Filevine       | Update Filevine Fold                                          | er Mapping                                                                               | :                                           | × |
|    | Folder Name    |                                                               |                                                                                          |                                             |   |
|    | where the      | Filevine Folder Name 02. Arctrieval Documents                 | 2                                                                                        |                                             |   |
|    | documents      |                                                               |                                                                                          |                                             |   |
|    | will be saved. | Arctrieval Section:                                           | Request                                                                                  |                                             |   |
| 3. | Click the      | Arctrieval Field Name:                                        | Documents & Files                                                                        |                                             |   |
|    | Update         |                                                               |                                                                                          |                                             |   |
|    | button.        | Note, upon saving the change<br>Filevine. No custom field map | s, the system will begin saving Arctrieval documen<br>ping validation will be triggered. | nts and files into the configured folder in |   |
|    |                |                                                               |                                                                                          | 3                                           | ) |
|    |                |                                                               |                                                                                          | CANCEL                                      | j |
|    | l              |                                                               |                                                                                          |                                             |   |

Confirm that the value was correctly saved in the Sections and Fields list docs variable. In this case, "02. Arctrieval documents" was saved as shown in the image.

| docs 02. Arctrieval Documents Request Documents & Files |
|---------------------------------------------------------|
|---------------------------------------------------------|

Arctrieval will now create sub-folders to store the information for each request in Filevine.

### Additional Contact Types Configuration (Optional) 11.

When importing a Client or Contact from Filevine into Arctrieval, Arctrieval relies on the Contact Type to determine if the information should be placed into the Client or Contact table. By default, Arctrieval assumes Clients use the Client Contact Type and Contacts use the Medical Provider Contact Type as shown in the image below. These values are system defaults that cannot be modified or deleted.

| ■ Arctrieval Spence | er & Smith                |                       |                     |                      |                    |                    |                   | Jared Vishney ~     | ⑦HELP       |
|---------------------|---------------------------|-----------------------|---------------------|----------------------|--------------------|--------------------|-------------------|---------------------|-------------|
| ♠ Dashboard         | Users                     | Account               | Plan and Billing    | Disbursement Account | Document Types     | Document Templates | Integrations      |                     |             |
| Clients             | ENABL                     | E ADDITIONAL CONTACT  | FIELD RESET M.      | APPING UPDATE FIL    | EVINE ACCESS TOKEN | TEST FILEVINE LINK | REMOVE FILEVINE   | ACCESS TOKEN ADD CO | ONTACT TYPE |
| Record Requests     | FILEVINE INTEGRAT         | ION                   |                     |                      |                    |                    |                   |                     |             |
| Contacts            | Personal Access Toker     | n:                    | A0AEB6              | 2FAD                 |                    |                    |                   |                     |             |
| Reports             | Organization:             |                       | Arctrieval,         | ID: 18               |                    |                    |                   |                     |             |
| Forms               | Last Updated On:          |                       | 04/17/202           | 25                   |                    |                    |                   |                     |             |
| Settings            | Is Filevine Contact Add   | litional Fields Used: | No                  |                      |                    |                    |                   |                     |             |
|                     | Sections and Fields       | Contact Types         |                     |                      |                    |                    |                   |                     |             |
|                     | Filevine Contact Tag Name |                       | Arctrieval Category | Comment              | Status             | Update Date        |                   |                     |             |
|                     | Client                    |                       | Client              | Default Val          | ue Enable          | d                  |                   | EDIT                | DELETE      |
|                     | Medical Provider          |                       | Contact             | Default Val          | ue Enable          | d                  |                   | EDIT                | DELETE      |
|                     |                           |                       |                     |                      |                    |                    | Rows per page: 10 | ▼ 1-2 of 2  <       | < > >1      |

Filevine allows for multiple Contact Types to be assigned to a Contact record. Sometimes, other values may indicate that a contact record belongs to a client, such as a "Potential Client," "PI Client," or "SSD Client." Similarly, other values may indicate a Contact record belongs to a medical provider such as

| "Hospital," "Doctor,"<br>"Urgent Care," or<br>"Ambulance." As | Mc Magic Kingdom Medical Center Medical Provider  Hospital  Cancel Save |                              |               |                        |          |  |  |
|---------------------------------------------------------------|-------------------------------------------------------------------------|------------------------------|---------------|------------------------|----------|--|--|
| shown in the image.                                           | Name Name Name Name Name Name Name Name                                 | e * Magic Kingdom Medical Ce | nter          | Nickname               |          |  |  |
|                                                               | Phone                                                                   |                              | Email         |                        |          |  |  |
|                                                               | 😑 🐛 Phone 👻                                                             | (480) 741-1111               | 🛨 🖨 🕲 Email 🗸 | info@m-c-unlimited.com | <b>*</b> |  |  |
|                                                               | Add Phone                                                               |                              | Add Email     |                        |          |  |  |
|                                                               | Address                                                                 |                              |               |                        |          |  |  |
|                                                               |                                                                         | 123 Main Gate Drive          |               |                        |          |  |  |
|                                                               |                                                                         | Street 2                     |               |                        |          |  |  |
|                                                               | G Q Address -                                                           | Northern Pike                |               |                        |          |  |  |
|                                                               |                                                                         | PA 85000 🕂 💽                 |               |                        |          |  |  |
|                                                               | C Add Address                                                           |                              |               |                        |          |  |  |

Arctrieval enables you to associate multiple Filevine Contact Types with Clients or Contacts. Clicking the Add Contact Type button shows the following dialog box.

| To add<br>Type: | a Contact                                            | Add New Filevine Contact Type                                                       | × |
|-----------------|------------------------------------------------------|-------------------------------------------------------------------------------------|---|
| 1.              | Enter the<br>Filevine<br>Contact Type<br>Name in the | Filevine Contact Type Name:*<br>Hospital<br>Arctrieval Category:*<br>Client Contact | _ |
| 2.              | space<br>provided.<br>Check the box                  | Comment:                                                                            | _ |
|                 | to indicate<br>which                                 | CANCEL ADD CONTACT TYPE                                                             | Ξ |

Arctrieval Category the Contact Type belongs to.

- 3. Enter any Comment related to the Contact Type.
- 4. Click the Add Contact Type button.

A confirmation dialog box is displayed when the action is successful.

| Add New Filevine Contact Type                            | ×                       |
|----------------------------------------------------------|-------------------------|
| Add New Filevine Contact Type                            | ×                       |
| The new type has been successfully added to the mapping. |                         |
|                                                          | CLOSE                   |
|                                                          | CANCEL ADD CONTACT TYPE |

### The new Contact

Type is displayed in the Contact Types tab on the Integration page as shown.

| ≡ Arctrieval <sup>™</sup> Spence | er & Smith                |                      |                  |                         |                    |                    |                   | Jared Vi       | shney ~ | @HELP                     |
|----------------------------------|---------------------------|----------------------|------------------|-------------------------|--------------------|--------------------|-------------------|----------------|---------|---------------------------|
| Dashboard                        | Users                     | Account              | Plan and Billing | Disbursement Account    | Document Types     | Document Templates | Integrations      |                |         |                           |
| 2 Clients                        | ENABL                     | E ADDITIONAL CONTACT | FIELD RESET M    | APPING UPDATE FILI      | EVINE ACCESS TOKEN | TEST FILEVINE LINK | REMOVE FILEVIN    | E ACCESS TOKEN | ADD CO  | NTACT TYPE                |
| Record Requests                  | FILEVINE INTEGRAT         | ION                  |                  |                         |                    |                    |                   |                |         |                           |
| Contacts                         | Personal Access Token     | c                    | A0AEB6           | 2FAD                    |                    |                    |                   |                |         |                           |
| Reports                          | Organization:             |                      | Arctrieval,      | ID: 18                  |                    |                    |                   |                |         |                           |
| Forms                            | Last Updated On:          |                      | 04/17/20         | 25                      |                    |                    |                   |                |         |                           |
| Settings                         | Is Filevine Contact Add   | itional Fields Used: | No               |                         |                    |                    |                   |                |         |                           |
|                                  | Sections and Fields       | Contact Types        |                  |                         |                    |                    |                   |                |         |                           |
|                                  | Filevine Contact Tag Name | Arc                  | trieval Category | Comment                 |                    | Status U           | Ipdate Date       |                |         |                           |
|                                  | Client                    | Cli                  | ent              | Default Value           |                    | Enabled            |                   |                | EDIT    | DELETE                    |
|                                  | Hospital                  | Co                   | ntact            | Additional Medical Prov | vider Type         | Enabled 0          | 14/17/2025        |                | EDIT    | DELETE                    |
|                                  | Medical Provider          | Co                   | ntact            | Default Value           |                    | Enabled            |                   |                | EDIT    | DELETE                    |
|                                  |                           |                      |                  |                         |                    |                    | Rows per page: 10 | 0 ▼ 1 - 3 of 3 | 1<      | $\langle \rangle \rangle$ |

# 12. Custom Project Section Configuration

If the default appearance of the sections, the layout of the elements does not match what you want to achieve from the integration, or you want to include the Arctrieval variables in an existing section, you will need to add the information to a section and adjust the field mapping.

Each field must satisfy specific requirements, including the correct section type, field type, field properties, and their locations relative to other fields. The section and field requirements for the 28 fields used by Arctrieval are outlined in the tables below.

If the widgets defined in the arctrievalClient or arctrievalRequest tables were added to different sections in Filevine, the Filevine Section Selector and Filevine Field Selector values must be mapped to the appropriate Arctrieval data fields.

For example, if the Filevine Project template has an Intake Section with information about the client, that is a good location for the arctrievalClient data fields. If the Filevine Project template contains a Medical Provider Section, that is a good location for the arctrievalRequest data fields.

The default values in the ArctrievalClient.fvst and ArctrievalRequest.fvst files are displayed on the Integration tab in the Section and Fields tab under the Settings menu.

| ■ Arctrieval Spence | er & Smith                   |                      |                  |                      |                    |                    |                 | Jared V      | ishney ~ ( | ЭНЕГЬ    |
|---------------------|------------------------------|----------------------|------------------|----------------------|--------------------|--------------------|-----------------|--------------|------------|----------|
| 🔒 Dashboard         | Users                        | Account              | Plan and Billing | Disbursement Account | Document Types     | Document Templates | Integrations    |              |            |          |
| 🔐 Clients           | ENABLE A                     | DDITIONAL CONTACT FI | ELD RESET M      | UPDATE FIL           | EVINE ACCESS TOKEN | TEST FILEVINE LINK | REMOVE FILEVINE | ACCESS TOKEN | ADD CONTA  | ACT TYPE |
| Record Requests     | FILEVINE INTEGRATION         | 4                    |                  |                      |                    |                    |                 |              |            |          |
| Contacts            | Personal Access Token:       |                      | A0AEB6           | FAD                  |                    |                    |                 |              |            |          |
| Reports             | Organization:                |                      | Arctrieval,      | D: 18                |                    |                    |                 |              |            |          |
| Forms               | Last Updated On:             |                      | 04/17/202        | 5                    |                    |                    |                 |              |            |          |
| Settings            | Is Filevine Contact Addition | nal Fields Used:     | No               |                      |                    |                    |                 |              |            |          |
|                     | Sections and Fields          | Contact Types        |                  |                      |                    |                    |                 |              |            |          |
|                     | Filevine Section Selector    | Filevine Field Selec | tor              | Arctrieval Secti     | on Arctrieval Fiel | ld Name            |                 |              |            |          |
|                     | arctrievalClient             | arctrievalClientL    | ast4SSN          | Client               | Last 4 of SS       | ŝN                 |                 |              |            | EDIT     |
|                     | arctrievalClient             | arctrievalClientA    | liases           | Client               | Aliases            |                    |                 |              |            | EDIT     |
|                     | arctrievalClient             | arctrievalLangua     | gePreference     | Client               | Language P         | reference          |                 |              |            | EDIT     |
|                     | arctrievalClient             | arctrievalPatient    | PhotoID          | Client               | Patient's Ph       | ioto ID            |                 |              |            | EDIT     |
|                     | arctrievalClient             | arctrievalIntakeF    | orm              | Client               | Arctrieval In      | take Form          |                 |              |            | EDIT     |

The following requirements must be met to avoid errors when mapping the fields.

- 1. All fields in the list must be mapped to the correct fields in Filevine. The fields cannot have a duplicate combination of Section Selector and Field Selector values or there will be errors in the data sent from Filevine to Arctrieval.
- 2. All fields for the Arctrieval Request Section must be in the same Filevine project section.
- 3. All fields for the Arctrieval Request Section must be in a Filevine project section that is a collection.
- 4. All fields for the Arctrieval Client Section must be in sections of the Filevine project that are not collections.
- 5. The Section Selector and Field Selector values must meet the following conditions:
  - a. The specified section exists for the selected project type,
  - b. The specified field exists for the selected section, and
  - c. The field is the correct type and configuration.

# 12.1. Arctrieval Client Section

To process a request, Arctrieval needs additional information about the Client, which is not part of the default Filevine Contact Information. The required client information is specific to the Filevine Project for the client. There are two options to configure Filevine:

- 1. Use the pre-built Arctrieval Client section and import it into an existing Project Template in Filevine using the provided ArctrievalClient.fvst file. The process is described earlier in the document.
- 2. Add the required Custom Fields/Widgets to an existing Section already defined in an existing Project template through the Filevine Customs Editor. Any changes to the Filevine Section Selector or Field Selector values in Filevine must be updated on the Arctrieval Setting -> Integration tab.

| Widget Type           | Header Text                         | Widget Selector                                                                     | Row   | Order<br>in Row | Visibility | Visibility<br>Property | Locked             | Notes                                                                                                    |
|-----------------------|-------------------------------------|-------------------------------------------------------------------------------------|-------|-----------------|------------|------------------------|--------------------|----------------------------------------------------------------------------------------------------|
| Sub Section<br>Header | Arctrieval<br>Client<br>Information | arctrievalClientInformation<br>{{arctrievalClient.<br>arctrievalClientInformation}} | X     | 0               | Show       | Always                 | False<br>Unchecked |                                                                                                    |
| Instructions          | Data Update<br>Notes                | one direction                                                                       | X + 9 | 0               | Show       | Always                 | False<br>Unchecked | Important Note:<br>==<br>After the Send Request to Arctrieval<br>Task Flow was completed for one<br>request in the project, updating this<br>data will not update the data in<br>Arctrieval.<br><br>To update the data in Arctrieval, you<br>must log into Arctrieval and manually<br>update the specific data for the Client<br>in Arctrieval.<br><br>Any changes made here after a<br>request is sent to Arctrieval are<br>ignored. |

The values in the table below show the information in the ArctrievalClient.fvst file. The Section Selector is arctrievalClient {{arctrievalClient.field}}.

| Field Type          | Field Prompt                                               | Field Selector                                                                                                    | Row   | Order<br>in Row | Visibility | Visibility Property                                            | Required           | Locked             | Notes                                                                |
|---------------------|------------------------------------------------------------|----------------------------------------------------------------------------------------------------|-------|-----------------|------------|----------------------------------------------------------------|--------------------|--------------------|----------------------------------------------------------------------|
| Text-Single<br>Line | Arctrieval<br>Client Last 4<br>of SSN                      | arctrievalClientLast4SSN<br>{{arctrievalClient.<br>arctrievalClientLast4SSN}}                                       | X + 1 | 0               | Show       | Always                                                         | False<br>Unchecked | False<br>Unchecked |                                                                      |
| Text-Single<br>Line | Arctrieval<br>Client Aliases                               | arctrievalClientAliases<br>{{arctrievalClient.<br>arctrievalClientAliases}}                                         | X + 1 | 1               | Show       | Always                                                         | False<br>Unchecked | False<br>Unchecked |                                                                      |
| Dropdown<br>List    | Arctrieval<br>Language<br>Preference                       | arctrievalLanguagePrefere<br>nce<br>{{arctrievalClient.<br>arctrievalLanguagePrefere<br>nce}}                       | X + 1 | 2               | Show       | Always                                                         | False<br>Unchecked | False<br>Unchecked | Dropdown Items:<br>- English, - Spanish<br>Display As:<br>- Dropdown |
| File<br>Attachment  | Arctrieval<br>Patient's<br>Photo ID                        | arctrievalPatientPhotoID<br>{{arctrievalClient.<br>arctrievalPatientSPhotoID}<br>}                                  | X + 2 | 0               | Show       | Always                                                         | False<br>Unchecked | False<br>Unchecked | Auto-tags<br>- None<br>Auto-move to Folder<br>- None                 |
| File<br>Attachment  | Arctrieval<br>Intake Form                                  | arctrievalIntakeForm<br>{{arctrievalClient.<br>arctrievalIntakeForm}}                                               | X + 2 | 1               | Show       | Always                                                         | False<br>Unchecked | False<br>Unchecked | Auto-tags<br>- None<br>Auto-move to Folder<br>- None                 |
| Yes/No              | Arctrieval<br>Personal<br>Representati<br>ve               | arctrievalPersonalReprese<br>ntativeBoolean<br>{{arctrievalClient.<br>arctrievalPersonalReprese<br>ntativeBoolean}} | X + 3 | 0               | Show       | Always                                                         | False<br>Unchecked | False<br>Unchecked |                                                                      |
| Text-Single<br>Line | Arctrieval<br>Personal<br>Representati<br>ve First<br>Name | arctrievalPerRepFirstNam<br>e<br>{{arctrievalClient.<br>arctrievalPerRepFirstNam<br>e}}                             | X + 4 | 0               | Show       | When "Arctrieval<br>Personal<br>Representative"<br>Equals: Yes | True<br>Checked    | False<br>Unchecked |                                                                      |
| Text-Single<br>Line | Arctrieval<br>Personal<br>Representati<br>ve Last<br>Name  | arctrievalPerRepLastName<br>{{arctrievalClient.<br>arctrievalPerRepLastName<br>}}                                   | X + 4 | 1               | Show       | When "Arctrieval<br>Personal<br>Representative"<br>Equals: Yes | True<br>Checked    | False<br>Unchecked |                                                                      |
| Dropdown<br>List    | Arctrieval<br>Personal                                     | arctrieval Personal Rep Rela<br>tionship                                                                            | X + 5 | 0               | Show       | When "Arctrieval<br>Personal                                   | True<br>Checked    | False<br>Unchecked | Dropdown Items:<br>- Parent, - Legal Guardian                        |

| Field Type          | Field Prompt                                                                      | Field Selector                                                                              | Row   | Order  | Visibility | Visibility Property                                                              | Required           | Locked             | Notes                                                                                 |
|---------------------|-----------------------------------------------------------------------------------|---------------------------------------------------------------------------------------------|-------|--------|------------|----------------------------------------------------------------------------------|--------------------|--------------------|---------------------------------------------------------------------------------------|
|                     | Representati<br>ve<br>Relationship                                                | {{arctrievalClient.<br>arctrievalPersonalRepRela<br>tionship}}                              |       | in Row |            | Representative"<br>Equals: Yes                                                   |                    |                    | - Medical Power Of<br>Attorney, - Next Of Kin,-<br>Other<br>Display As:<br>- Dropdown |
| Text-Single<br>Line | Arctrieval<br>Personal<br>Representati<br>ve<br>Relationship<br>Other             | arctrievalPersonalRepOth<br>er<br>{{arctrievalClient.<br>arctrievalPersonalRepOth<br>er}}   | X + 6 | 0      | Show       | When "Arctrieval<br>Personal<br>Representative<br>Relationship"<br>Equals: Other | True<br>Checked    | False<br>Unchecked |                                                                                       |
| File<br>Attachment  | Arctrieval<br>Personal<br>Representati<br>ve's Photo ID                           | arctrievalPersonalRepPhot<br>oID<br>{{arctrievalClient.<br>arctrievalPersonalRepPhot<br>o}} | X + 7 | 0      | Show       | When "Arctrieval<br>Personal<br>Representative"<br>Equals: Yes                   | False<br>Unchecked | False<br>Unchecked | Auto-tags<br>- None<br>Auto-move to Folder<br>- None                                  |
| File<br>Attachment  | Arctrieval<br>Personal<br>Representati<br>ve<br>Relationship<br>Documentati<br>on | arctrievalPersonalRepRelD<br>oc<br>{{arctrievalClient.<br>arctrievalPersonalRepRelD<br>oc}} | X + 7 | 1      | Show       | When "Arctrieval<br>Personal<br>Representative"<br>Equals: Yes                   | False<br>Unchecked | False<br>Unchecked | Auto-tags<br>- None<br>Auto-move to Folder<br>- None                                  |

### Notes:

- 1. The Arctrieval widgets and field type can be placed anywhere in the target section, such as at the beginning, middle, or end. As such, the Row value X represents where the Subsection Header is placed. The placement for all other widgets and fields directly relates to the Arctrieval Sub Section Header placement.
- 2. The Obsolete option is not displayed in the above table because the value will always be False-Unchecked.

# 12.2. Arctrieval Request Section

Arctrieval needs information for each Request to process it, such as the Contact, Dates of Service, Information to Request, Type of Request, etc... Request information is needed for each request sent from Filevine to Arctrieval. A Filevine Project can have multiple requests for medical records, billing information, and imaging studies. There are two options to configure Filevine:

- 1. Use the pre-configured Arctrieval Request section and import it into an existing Project Template in Filevine using the provided ArctrievalRequest.fvst file. The process is described earlier in the document.
- 2. Add the required Custom Fields/Widgets to an existing Section already defined in an existing Project template through the Filevine Customs Editor. Any changes to the Filevine Section Selector or Field Selector values in Filevine must be updated on the Arctrieval Setting -> Integration tab.

The values in the table below show the information in the ArctrievalRequest.fvst file. The section selector is arctrievalRequest {{arctrievalRequest.field}}.

| Widget Type | Header Text/  | Widget Selector          | Row | Order  | Visibility | Visibility Property | Locked    | Notes                   |
|-------------|---------------|--------------------------|-----|--------|------------|---------------------|-----------|-------------------------|
|             | Widget Prompt |                          |     | in Row |            |                     |           |                         |
| Sub Section | Arctrieval    | arctrieval               | Х   | 0      | Show       | Always              | False     |                         |
| Header      | Record        | {{arctrievalRequest.arct |     |        |            |                     | Unchecked |                         |
|             | Request       | rievalRecordRequest}}    |     |        |            |                     |           |                         |
| Action      | Send Request  | SendArctrievalRequest    | Х   | 1      | Show       | "Hide" When "Is     | False     | Action Button Type:     |
| Button      | to Arctrieval | {{arctrievalRequest.     |     |        |            | Request from        | Unchecked | Taskflow Tigger Button  |
|             |               | sendRequestToArctriev    |     |        |            | Arctrieval" Equals  |           |                         |
|             |               | al}}                     |     |        |            | "Yes"               |           | Button Icon: Send       |
|             |               |                          |     |        |            |                     |           | Widget Selector:        |
|             |               |                          |     |        |            |                     |           | sendRequestToArctrieval |

| Field Type                                                  | Field Prompt                       | Field Selector                                                                                                 | Row   | Order<br>in Row | Visibility | Visibility Property                                            | Required           | Locked             | Notes                                                                                                    |
|-------------------------------------------------------------|------------------------------------|----------------------------------------------------------------------------------------------------|-------|-----------------|------------|----------------------------------------------------------------|--------------------|--------------------|----------------------------------------------------------------------------------------------------|
| Dropdown<br>List                                            | Request<br>Type                    | arctrievalRequestType<br>{{arctrievalRequest.<br>arctrievalRequestType}}                                       | X + 1 | 0               | Show       | Always                                                         | True<br>Checked    | False<br>Unchecked | Dropdown Items:<br>- Patient Directed to 3 <sup>rd</sup><br>Party, Patient Directed to<br>Self<br>Display As:<br>- Dropdown              |
| Person                                                      | Contact<br>(Medical<br>Provider)   | Provider<br>{{arctrievalRequest.Provid<br>er}}                                                                 | X+1   | 1               | Show       | Always                                                         | True<br>Checked    | False<br>Unchecked | Limit to Contact Type:<br>Medical Provider                                                                                               |
| Text – Single<br>Line                                       | Arctrieval ID                      | arctrievalID<br>{{arctrievalRequest.<br>arctrievalID}}                                                         | X + 1 | 2               | Show       | Always                                                         | False<br>Unchecked | True<br>Checked    | Value comes from<br>Arctrieval—No Filevine<br>user enter.                                                                                |
| Dropdown<br>List                                            | Requested<br>Information           | arctrievalRequestedInfor<br>mation<br>{{arctrievalRequest.<br>arctrievalRequestedInfor<br>mation}}             | X + 2 | 0               | Show       | Always                                                         | True<br>Checked    | False<br>Unchecked | Dropdown Items:<br>- All Billing Records, All<br>Medical Records, All<br>Imaging Studies, Other<br>Display As:<br>- Dropdown             |
| Text – Single<br>Line                                       | Requested<br>Information<br>Other  | arctrievalRequestedInfor<br>mationOther<br>{{arctrievalRequest.<br>arctrievalRequestedInfor<br>mationOther}}   | X + 2 | 1               | Show       | When "Arctrieval<br>Requested<br>Information"<br>Equals: Other | True<br>Checked    | False<br>Unchecked |                                                                                                    |
| (Text –<br>Single Line)<br>or (Text –<br>Multiple<br>Lines) | Actual<br>Requested<br>Information | arctrievalActualRequested<br>Information<br>{{arctrievalRequest.<br>arctrievalActualRequested<br>Information}} | X + 3 | 0               | Show       | Always                                                         | False<br>Checked   | True<br>Checked    | Values will come from<br>Arctrieval.                                                                                                    |
| Date                                                        | Starting Date<br>of Service        | arctrievalStartingDateOfS<br>ervice<br>{{arctrievalRequest.<br>arctrievalStartingDateOfS<br>ervice}}           | X + 4 | 0               | Show       | Always                                                         | True<br>Checked    | False<br>Unchecked | After the value is finalized<br>in Arctrieval and a<br>request is submitted,<br>Arctrieval will overwrite<br>any user edits in Filevine. |

| Field Type                                                         | Field Prompt                                                     | Field Selector                                                                                     | Row   | Order<br>in Row | Visibility | Visibility Property | Required           | Locked             | Notes                                                                                                    |
|--------------------------------------------------------------------|------------------------------------------------------------------|----------------------------------------------------------------------------------------------------|-------|-----------------|------------|---------------------|--------------------|--------------------|----------------------------------------------------------------------------------------------------|
| Date                                                               | Ending Date<br>of Service                                        | arctrievalEndingDateOfSer<br>vice<br>{{arctrievalRequest.<br>arctrievalEndingDateOfSer<br>vice}}   | X + 4 | 1               | Show       | Always              | True<br>Checked    | False<br>Unchecked | Value comes from<br>Arctrieval after the<br>request is sent; Arctrieval<br>will overwrite any user<br>edits in Filevine. |
| Date                                                               | Request<br>Date                                                  | arctrievalRequestDate<br>{{arctrievalRequest.<br>arctrievalRequestDate}}                           | X + 5 | 0               | Show       | Always              | False<br>Unchecked | True<br>Checked    | Value comes from<br>Arctrieval after the<br>request is sent.                                                             |
| Text – Single<br>Line                                              | Request<br>Status                                                | arctreivalRequestStatus<br>{{arctrievalRequest.<br>arctrievalRequestStatus}}                       | X + 5 | 1               | Show       | Always              | False<br>Unchecked | True<br>Checked    | Value comes from<br>Arctrieval after the<br>request is sent.                                                             |
| Date                                                               | Request Due<br>Date                                              | arctrievalRequestDueDate<br>{{arctrievalRequest.<br>arctrievalRequestDueDate<br>}}                 | X + 6 | 0               | Show       | Always              | False<br>Unchecked | True<br>Checked    | Value comes from<br>Arctrieval after the<br>request is sent.                                                             |
| Date                                                               | Last Activity<br>Date                                            | arctrievalLastActivityDate<br>{{arctrievalRequest.<br>arctrievalLastActivityDate}<br>}             | X + 6 | 1               | Show       | Always              | False<br>Unchecked | True<br>Checked    | Value comes from<br>Arctrieval after the<br>request is sent.                                                             |
| Date                                                               | Completed<br>Date                                                | arctrievalCompletedDate<br>{{arctrievalRequest.<br>arctrievalCompletedDate}<br>}                   | X + 7 | 0               | Show       | Always              | False<br>Unchecked | True<br>Checked    | Value comes from<br>Arctrieval after the<br>request is sent.                                                             |
| Amount –<br>Currency like<br>\$0.00                                | Request<br>Expenses<br>Total                                     | arctrievalRequestExpense<br>sTotal<br>{{arctrievalRequest.arctrie<br>valRequestExpensesTotal}<br>} | X+7   | 1               | Show       | Always              | False<br>Unchecked | True<br>Checked    | Value comes from<br>Arctrieval after the<br>request is sent and<br>expense values exist.                                 |
| Text –<br>Multiple Lines<br>or (Text –<br>Multiple<br>Lines(Large) | History (All<br>date values<br>shown are in<br>UTC time<br>zone) | arctrievalHistory<br>{{arctrievalRequest.<br>arctrievalHistory}}                                   | X + 8 | 0               | Show       | Always              | False<br>Unchecked | True<br>Checked    | Value comes from<br>Arctrieval after the<br>request is sent.                                                             |

| Field Type                                                         | Field Prompt                     | Field Selector                                                                               | Row    | Order<br>in Row | Visibility | Visibility Property                            | Required           | Locked          | Notes                                                                                  |
|--------------------------------------------------------------------|----------------------------------|----------------------------------------------------------------------------------------------|--------|-----------------|------------|------------------------------------------------|--------------------|-----------------|----------------------------------------------------------------------------------------|
| Text –<br>Multiple Lines<br>or (Text –<br>Multiple<br>Lines(Large) | Request<br>Expenses List         | arctrievalRequestExpense<br>sList<br>{{arctrievalRequest.arctrie<br>valRequestExpensesList}} | X + 9  | 0               | Show       | Always                                         | False<br>Unchecked | True<br>Checked | Value comes from<br>Arctrieval after the<br>request is sent.                           |
| Multiple File<br>Attachments<br>(List)                             | Files &<br>Documents             | arctrievalFilesDocuments<br>{{arctrievalRequest.<br>arctrievalFilesDocuments}<br>}           | X + 10 | 0               | Show       | Always                                         | False<br>Unchecked | True<br>Checked | Files come from<br>Arctrieval.<br>Auto-tags<br>- None<br>Auto-move to Folder<br>- None |
| Yes/No                                                             | ls Request<br>From<br>Arctrieval | isRequestFromArctrieval<br>{{arctrievalRequest.isRequ<br>estFromArctrieval}}                 | X + 11 | 1               | Show       | When "Arctrieval<br>ID"<br>Equals<br>AAAA-0000 | False<br>Unchecked | True<br>Checked |                                                                                        |

Notes:

 No additional settings for the Taskflow Action button are needed within Filevine because the trigger is a standard event. The only condition to work is that the Widget Selector Value matches what is specified in the Arctrieval <> Filevine mapping. When the Taskflow button is pressed, Filevine triggers certain actions, and Arctrieval users the webhook trigger event. Arctrieval receives an API request that contains information about which button in which project for which company was pressed and processes information by creating a Record Request.

The mechanism is configured when the Filevine integration information is entered, and the subscription is created. No other actions are required on the part of the user.

# 12.3. Edit Field Mapping

| Click on the Edit<br>button to display the                  | Update Filevine Sect                                | ion and Field Selector Mapping |        | ×      |
|-------------------------------------------------------------|-----------------------------------------------------|--------------------------------|--------|--------|
| Update Filevine<br>Section and Field                        | Filevine Section Selector: *                        |                                |        |        |
| Selector Mapping<br>dialog box, as shown<br>in the image.   | Filevine Field Selector: * arctrievalClientLast4SSN |                                |        |        |
| Enter the new values                                        | Arctrieval Section:                                 | Client                         |        |        |
| for the Filevine<br>Section Selector or                     | Arctrieval Field Name:                              | Last 4 of SSN                  |        |        |
| Filevine Field<br>Selector, and press<br>the Update button. |                                                     |                                | CANCEL | UPDATE |

Selector value was changed from arctrievalClient to Intake in the example.

Pressing the Update button displays the Verify Field Mapping dialog box, as shown in the image.

If you update multiple values, you can verify each update as you go or wait until all the changes are made and verify the

| Verify Field Mapping              | I                        | ×                     |
|-----------------------------------|--------------------------|-----------------------|
| Do you want to verify the followi | ng field mapping?        |                       |
| Filevine Section Selector:        | Intake                   |                       |
| Filevine Field Selector:          | arctrievalClientLast4SSN |                       |
| Arctrieval Section:               | Client                   |                       |
| Arctrieval Field Name:            | Last 4 of SSN            |                       |
|                                   |                          |                       |
|                                   |                          | CANCEL VERIFY MAPPING |

mapping for all Section Selectors and Field Selectors.

Clicking the Verify Mapping button displays the dialog box shown in the image.

Select the Filevine Project Type to use to verify the field mapping. Arctrieval can be configured to work

with multiple Filevine Project Types. Once the Project type is selected, Arctrieval immediately attempts to verify the field mapping.

| Verify Field Mapping                                          | ×     |
|---------------------------------------------------------------|-------|
| Select the Filevine Project Type to verify the field mapping: |       |
| Filevine Project Type: *                                      | ·     |
|                                                               | CLOSE |

## 12.4. Field Mapping Errors

If there is an issue or error with the Section Selector mapping, the system displays the dialog box in the image.

| erify Field Mappir                                         | Ig                              |          |
|------------------------------------------------------------|---------------------------------|----------|
| Select the Filevine Project Typ                            | e to verify the field mapping:  |          |
| Filevine Project Type: *                                   |                                 |          |
| Arctrieval Client and Requ                                 | est Test                        | •        |
| The following fields were conf<br>Filevine Field Selector: | igured incorrectly in Filevine: | Joneeuy. |
| Arctrieval Field Name:                                     | Last 4 of SSN                   |          |
| Error:                                                     | Section is missed.              |          |
|                                                            |                                 |          |
|                                                            |                                 | CLOSE    |

Arctrieval determined that the Section on the Filevine Project does not exist. The Filevine Section Selector value entered into Arctrieval does not match the value for any sections in the project. Correct the value in Arctrieval or edit the value in Filevine to match the value in Arctrieval.

If there is an issue or error with the Flied Selector mapping, the system displays the dialog box in the image.

| Arctrieval                                                                        | Vorify Field Mannin                                                                         | a                             |                                                                  | ×   |  |  |  |  |
|-----------------------------------------------------------------------------------|---------------------------------------------------------------------------------------------|-------------------------------|------------------------------------------------------------------|-----|--|--|--|--|
| determined that the                                                               |                                                                                             | 9                             |                                                                  |     |  |  |  |  |
| Field in the Section<br>on the Filevine<br>Project does not<br>exist The Filevine | Select the Filevine Project Type<br>Filevine Project Type: *<br>Arctrieval Client and Reque | e to verify the field mapping | g:                                                               | •   |  |  |  |  |
| Field Selector value                                                              | There are errors in the Filevine                                                            | field mapping that will pre   | vent the integration with Arctrieval from functioning correctly. |     |  |  |  |  |
| entered into                                                                      | ntered into The following fields were configured incorrectly in Filevine:                   |                               |                                                                  |     |  |  |  |  |
| Arctrieval does not                                                               | Filevine Field Selector:                                                                    | arctrievalClient.arct         | rievalClientLast4SSNs                                            |     |  |  |  |  |
| match the field value<br>in the specified                                         | Arctrieval Field Name:                                                                      | Last 4 of SSN                 |                                                                  |     |  |  |  |  |
| sections in the                                                                   | Error:                                                                                      | Field is missed.              |                                                                  |     |  |  |  |  |
| project. Correct the                                                              |                                                                                             |                               |                                                                  |     |  |  |  |  |
| value in Arctrieval or                                                            |                                                                                             |                               |                                                                  |     |  |  |  |  |
| edit the value in                                                                 |                                                                                             |                               | CL                                                               | OSE |  |  |  |  |
| Filevine to match the                                                             |                                                                                             |                               |                                                                  |     |  |  |  |  |
| value in Arctrieval.                                                              |                                                                                             |                               |                                                                  |     |  |  |  |  |

The values for field mapping errors are highlighted in red in the mapping table, as shown in the image.

| ≡ Arctrieval Spend | er & Smith                |                          |                  |                      |                      |                    |                | Jared V        | ′ishney ∽ ⑦HELP  |
|--------------------|---------------------------|--------------------------|------------------|----------------------|----------------------|--------------------|----------------|----------------|------------------|
| A Dashboard        | Users                     | Account                  | Plan and Billing | Disbursement Account | Document Types       | Document Templates | Integrations   |                |                  |
| 🚓 Clients          | ENABL                     | E ADDITIONAL CONTACT FIE | ELD RESET M      | APPING UPDATE F      | ILEVINE ACCESS TOKEN | TEST FILEVINE LINK | REMOVE FILEVIN | E ACCESS TOKEN | ADD CONTACT TYPE |
| Record Requests    | FILEVINE INTEGRAT         | ION                      |                  |                      |                      |                    |                |                |                  |
| Contacts           | Personal Access Token     | c                        | A0AEB6           | 2FAD                 |                      |                    |                |                |                  |
| Reports            | Organization:             |                          | Arctrieval,      | ID: 18               |                      |                    |                |                |                  |
| Forms              | Last Updated On:          |                          | 04/17/20         | 25                   |                      |                    |                |                |                  |
| Settings           | Is Filevine Contact Add   | itional Fields Used:     | No               |                      |                      |                    |                |                |                  |
|                    | Sections and Fields       | Contact Types            |                  |                      |                      |                    |                |                |                  |
| _                  | Filevine Section Selector | Filevine Field Select    | or               | Arctrieval Ser       | tion Arctrieval Fie  | eld Name           |                |                |                  |
|                    | Intake                    | arctrievalClientLa       | ist4SSN          | Client               | Last 4 of S          | SN                 |                |                | EDIT             |
|                    | arctrievalClient          | arctrievalClientAli      | lases            | Client               | Aliases              |                    |                |                | EDIT             |
|                    | arctrievalClient          | arctrievalLanguaç        | gePreference     | Client               | Language F           | Preference         |                |                | EDIT             |
|                    | arctrievalClient          | arctrievalPatientF       | PhotoID          | Client               | Patient's Pl         | hoto ID            |                |                | EDIT             |
|                    | arctrievalClient          | arctrievalIntakeFo       | orm              | Client               | Arctrieval In        | ntake Form         |                |                | EDIT             |

Once the error in the field mapping is fixed, reload the page, and the fields will appear in black. The red highlighting only occurs when a field has an error.

## 12.5. Field Mapping Verified

If all the field mappings are verified, the values in the mapping table will all be displayed in black. Any

errors are highlighted in red.

| Verify Field Mapping                                                                            | ×     |
|-------------------------------------------------------------------------------------------------|-------|
| Select the Filevine Project Type to verify the field mapping:                                   |       |
| Filevine Project Type:*                                                                         |       |
| Arctrieval Demo-Limited Sections                                                                | ▼     |
| The mapping is set up correctly, you can start using the integration with the current settings. |       |
|                                                                                                 | CLOSE |

# 13. Arctrieval Role-Based Permissions for Filevine

When the Filevine Integration is active in Arctrieval, additional role-based permissions are available to determine whether or not an Arctrieval User may Unlink a Filevine Request, Filevine Client or Filevine Contact from the respective Request, Client or Contact record in Arctrieval.

The Arctrieval User Administrator sets the permissions through the User Account Information, as shown in the image.

| PT                                            |          |                                         |   |
|-----------------------------------------------|----------|-----------------------------------------|---|
| James                                         |          |                                         |   |
| Last Name: *<br>Lindey                        |          |                                         |   |
| Title:<br>Paralegal                           |          |                                         |   |
| Email Address: *<br>jlindey@m-c-unlimited.com |          |                                         |   |
| Username: *<br>jlindey                        |          |                                         |   |
| User Level: *<br>User                         |          |                                         | _ |
| Alternate Address User Settings               | Signatur | e                                       |   |
| Allowed To Update Own Profile?                |          | Allowed To Merge Contacts And Cequests? |   |
| Allowed to change Password?                   | 7        | Allowed To Disable Contact Follow-Up?   |   |
| Allowed To Delete Information?                |          | Allowed To Unlink Filevine Client?      |   |
| Allowed To Add Contacts?                      |          | Allowed To Unlink Filevine Contact?     |   |
| Allowed To Merge Clients And Clients?         |          | Allowed To Complete Other User's        |   |
|                                               | Enabled  | •                                       |   |
| Request Status Notifications:                 |          |                                         |   |

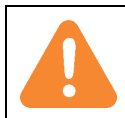

The permissions to Unlink Filevine Request, Unlink Filevine Client and Unlink Filevine Contact are enabled by default.

# 14. Configuration Notes

# 14.1. Project Contact Data Mapping to Arctrieval

The data mapping between Filevine and Arctrieval assumes that the Project Contact is the injured individual and is mapped to the Client section in Arctrieval. The Project Contact can be an adult who is the firm's direct client or a minor child whose parents have engaged the firm to assist with the minor child's claim or case.

If the injured individual is not the Project Contact, you must configure the integration differently. For example, the Project Contact is the parent of a minor injured child. In this situation, the Project Contact is the minor child's personal representative when requesting protected health information. Please contact Arctrieval support if this is the case for you.

# 14.2. Company Field--Single Filevine Instance connected to multiple Arctrieval accounts

If a Filevine tries to send a request to an Arctrieval account that does not exist, the following happens in Filevine:

- 1. Arctrieval ID is set to Error
- 2. Request Status is set to No Arctrieval Account Exists